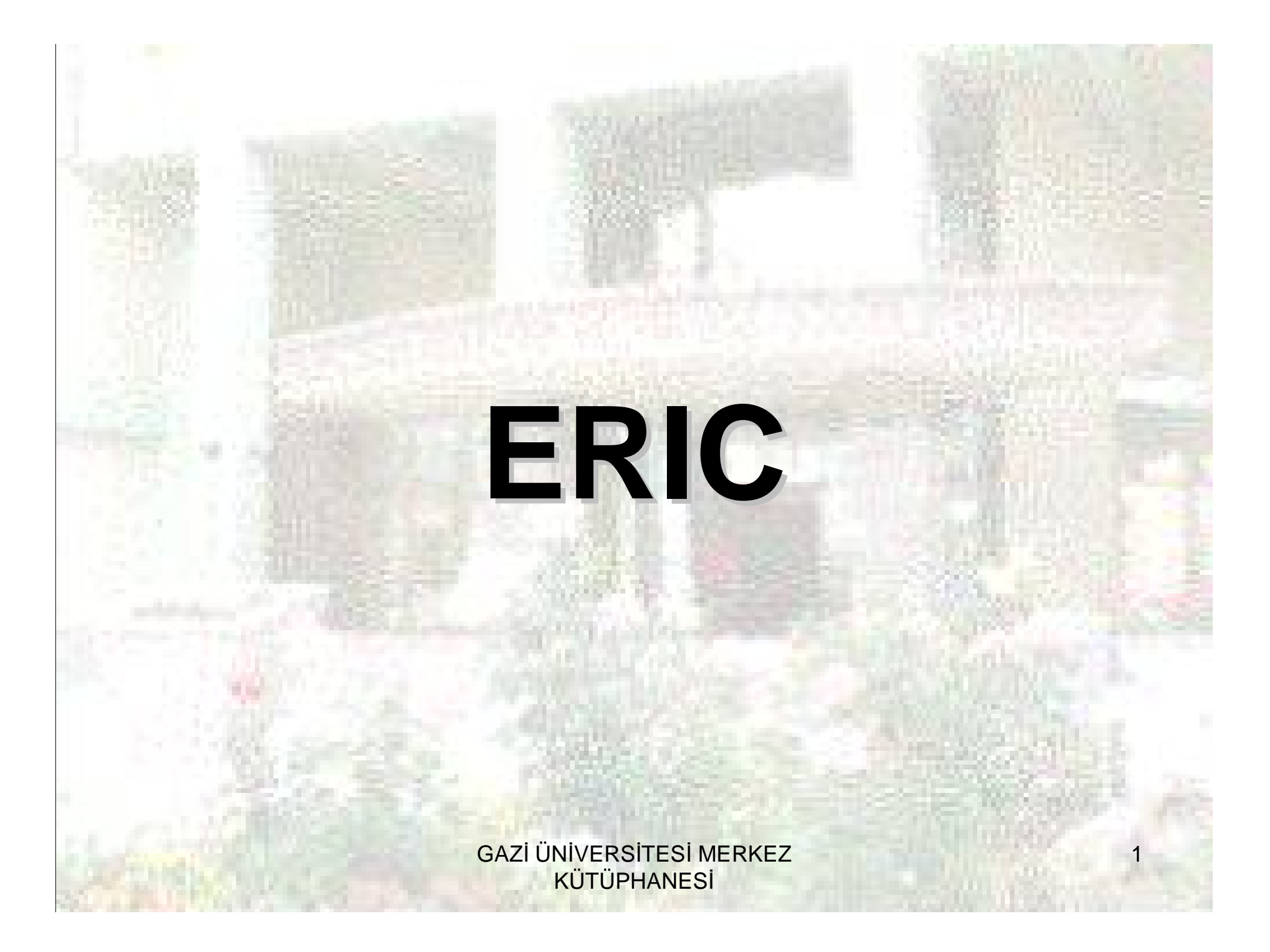

## KAPSAM

ERIC, eğitim ve ilişkili konularda temel bir veri tabanıdır.

- Eğitim ve ilişkili konulardaki 980'den fazla dergide yer alan makalelerin özetçe ve bibliyografik bilgilerini,
- 1967'den günümüze, eğitim ve ilişkili konulardaki yapılan toplantı, konferans ve sempozyumlarda sunulan bilgileri,
- Eğitim Bilimleri dalında hazırlanan tezleri kullanıma sunar.
- EDRS (ERIC Document Reproduction Services), E\*Subscribe üyelerine EBSCOhost altından veri tabanına erişme imkanı tanımakta ve bu link ile üyeler veri tabanında yer alan tüm ERIC dokümanlarının %92 sine PDF formatında erişme olanağına kavuşmaktadırlar.
- Veri tabanı 1,243,000 kaydı kapsamaktadır ve 224,000 dokümana tam metin erişimine izin veren linke sahiptir.

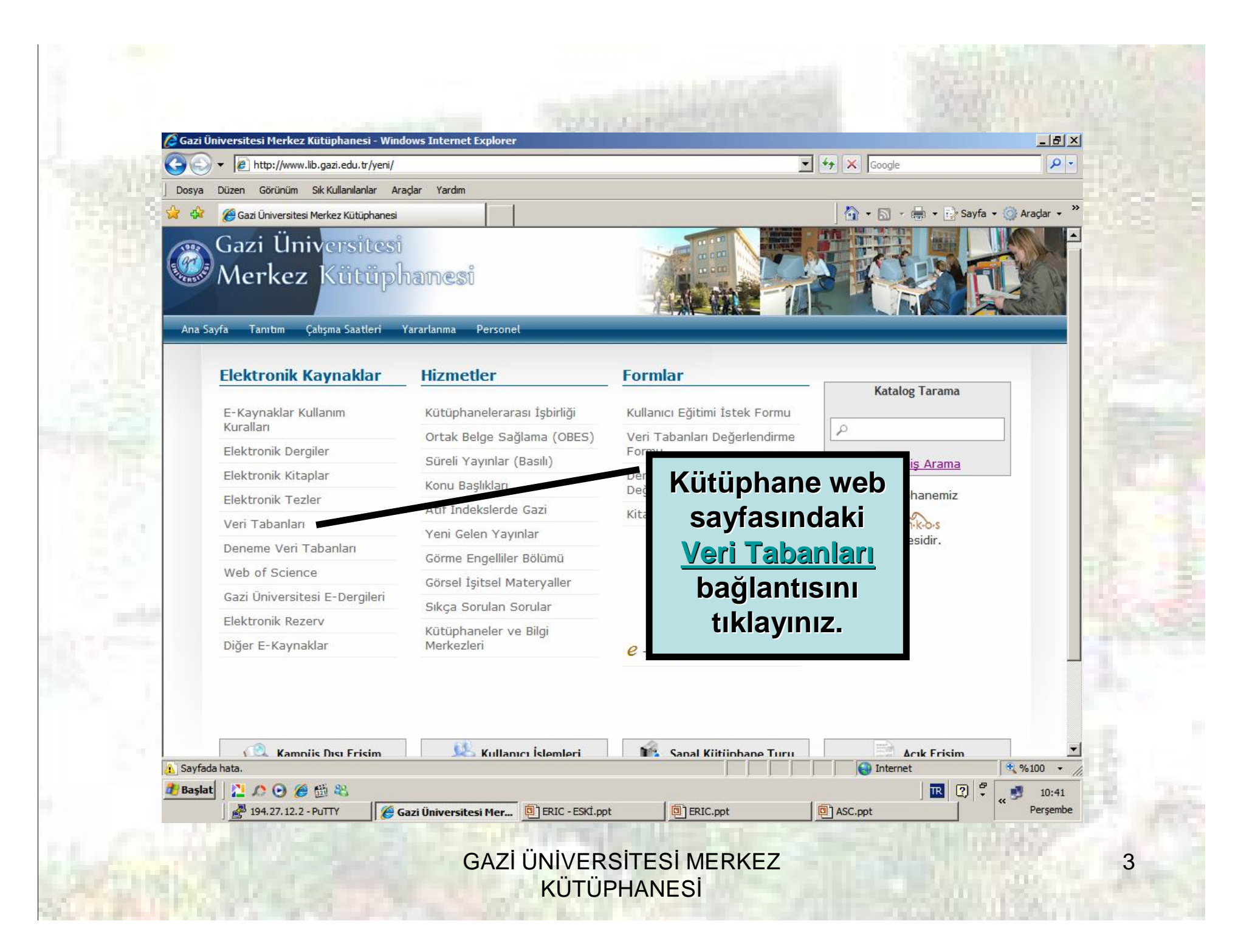

| Desus    | ✓ I http://www.lib.gazi.edu.tr/yeni/vt.php ✓ I http://www.lib.gazi.edu.tr/yeni/vt.php ✓ I http://www.lib.gazi.edu.tr/yeni/vt.php | Google                  |                 |
|----------|----------------------------------------------------------------------------------------------------|-------------------------|-----------------|
|          | Cazi Üniversitesi Merkez Kütüphanesi                                                                                             | 🛛 🏠 🔹 🔝 🔹 🖶 🔹 📴 Sayfa 🔹 | • 🎯 Araçlar 🗸 » |
|          | Computers & Applied Sciences Complete                                                                                            | <b>R</b>                |                 |
|          | Directory of Open Access Journals (DOAJ)                                                                                         | i k                     |                 |
| 8        | Dynamed                                                                                                    | <b>K</b>                |                 |
| R.       | Ebrary                                                                                                    | <b>K</b>                |                 |
| 5        | Econlit with Full Text                                                                                                    | <b>K</b>                |                 |
|          | Elsevier E-Kitaplar                                                                                                    | <b>K</b>                |                 |
|          | Engineering Village2                                                                                                    | <b>R</b>                |                 |
|          | Environment Complete                                                                                                    | <b>K</b>                |                 |
|          | ERIC Jagiantisini<br>tiklaviniz.                                                                                                 | <b>K</b>                |                 |
|          | EUROMONITOR's Global Market Information Da                                                                                       | <b>K</b>                |                 |
|          | GreenFILE                                                                                                    | (n)                     |                 |
|          | Grove Art Online                                                                                                    | <b>K</b>                |                 |
| 9        | Grove Music Online                                                                                                    | <b>K</b>                | -               |
| 🥂 Başlat |                                                                                                    | Internet                | € %100 ·        |
|          | 🚰 194.27.12.2 - PuTTY 🏾 🎉 Gazi Üniversitesi Mer 🗐 ERIC - ESKİ.ppt 🗐 ERIC.ppt                                                     | ASC.ppt                 | « Perşembe      |

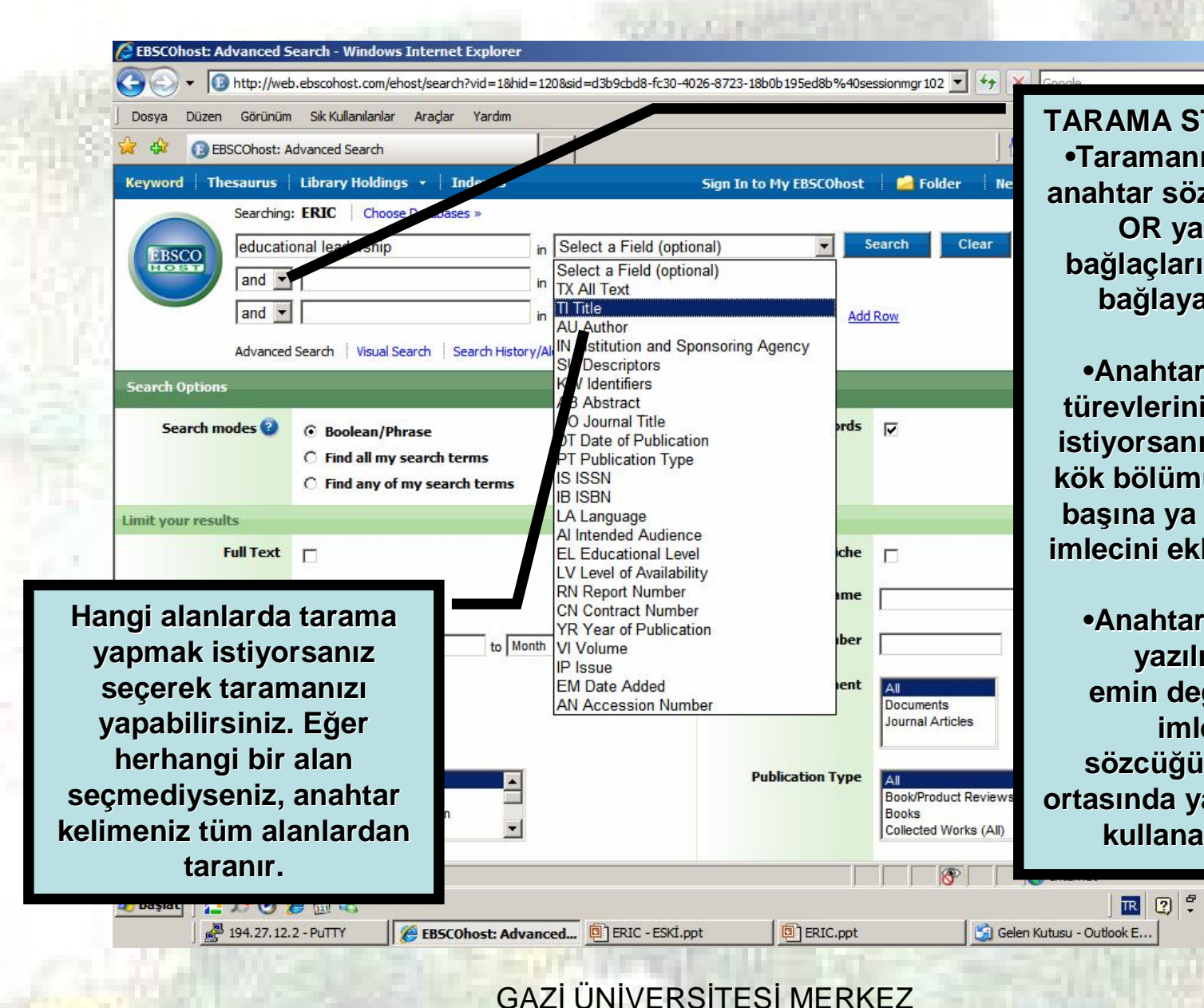

**KÜTÜPHANESİ** 

TARAMA STRATEJİLERİ •Taramanızı yaparken anahtar sözcükleri AND, OR ya da NOT bağlaçlarından biriyle bağlayabilirsiniz.

- 8 ×

•Anahtar sözcüğün türevlerini de taramak istiyorsanız; sözcüğün kök bölümünü yazarak, başına ya da sonuna \* imlecini ekleyebilirsiniz.

•Anahtar sözcüğün yazılışından emin değilseniz; ? imlecini; sözcüğün başında, ortasında ya da sonunda kullanabilirsiniz.

10:50

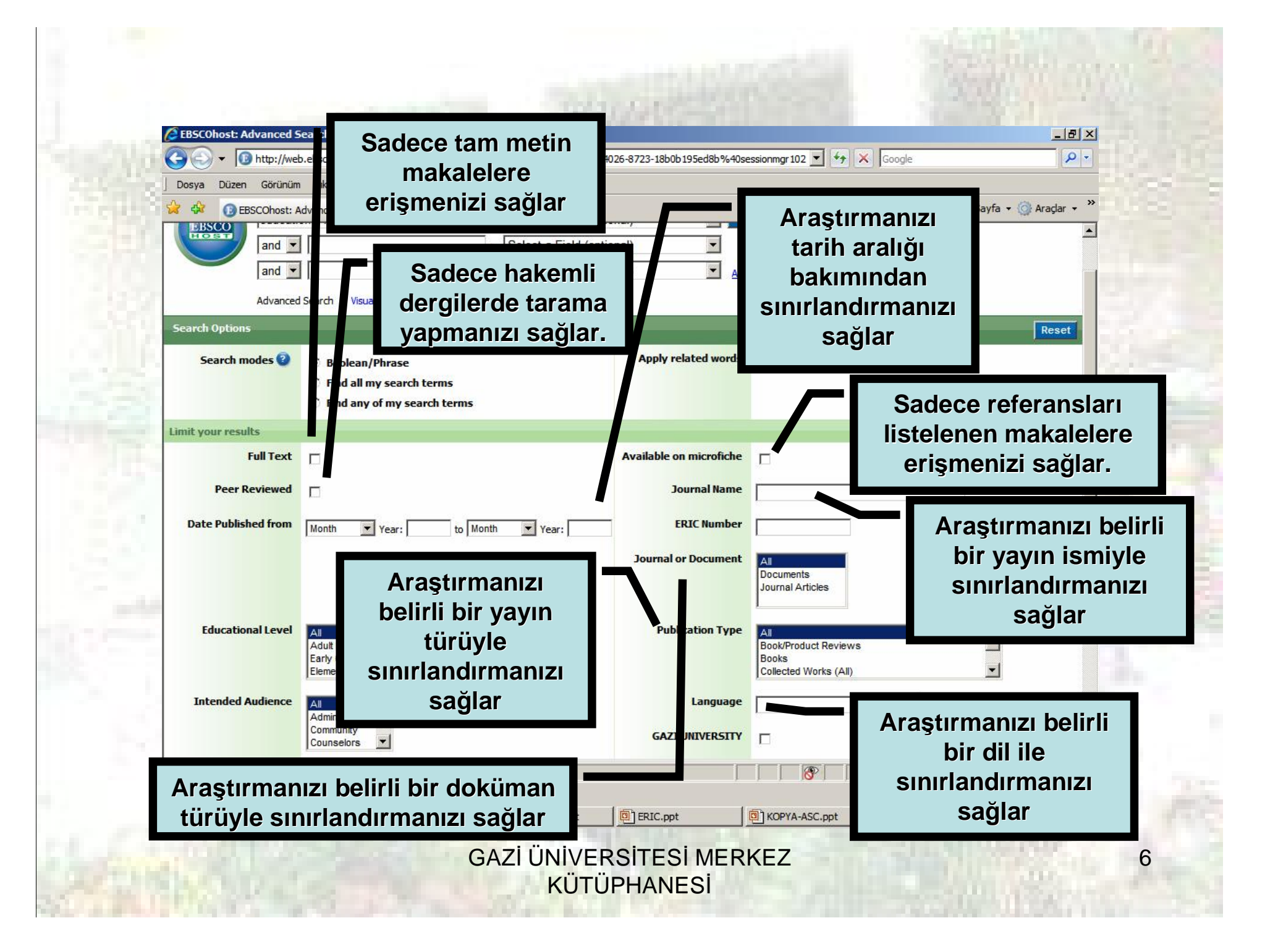

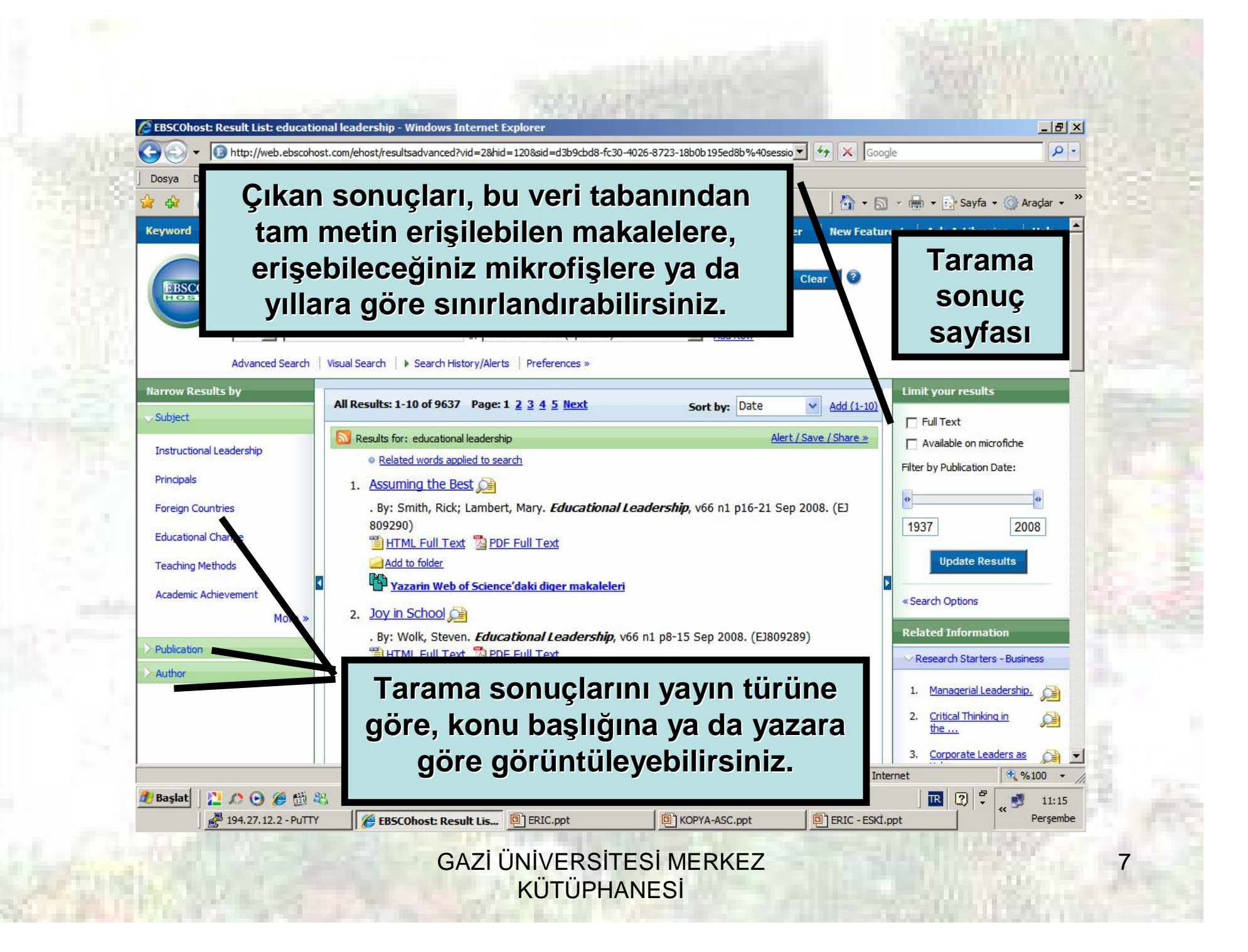

Tarama sonuçlarını daha fazla sınırlayabilmek için, sayfanın sağ kısmında yer alan "Search Options" linkine basınız. Çıkan sınırlandırma sayfasında gerekli seçimleri yaptıktan sonra "Search" butonuna tıklayınız.

| 🔁 🔷 🔹 🔯 hite, hash generalada ranabase hani yada ayar bata Nikola Marine Mikola K. M. 475,477,4 (Balls Marine 🕯 🚯 👔 🖓 👘                                                                                                    |                                                                                                    |
|----------------------------------------------------------------------------------------------------|----------------------------------------------------------------------------------------------------|
|                                                                                                    | 🕴 🚺 🚱 🗣 🖉 Hotz, heitz ansoniori conglitora / end antonio hill = 3 Hote 1.20 Article 428 Article 473 - 10 Article 173 - 10 Article 173 - 1      |
| Torpe 17-res Mithendede denze Tada                                                                                                    | Terp Terr Annen Mithedele brue Tade                                                                                                    |
| 🖉 🕼 🕜 CECCIval: Austrick edustrial lasering 👘 👘 🖓 v 🔯 v 👘 v 🖓 viela v 👘 viela v 🎲 viela v                                                                                                    | 🐐 🔐 🕼 🗍 (D):CD-ait Austlick eductoral lasering 👘 🖞 - 🗋 - ref () alerts - () reder -                                                                                                    |
| ternord Thereare Ubrary Hollage + Later Figs in to My BisColloct   Efsiler   New Featured   Act-Actibusian   Hol<br>Coordina FRIC   Crease Tarubecci +                                                                                                    | Some fighters                                                                                                    |
| educational loacestria                                                                                                    | Searchimedes                                                                                                    |
| unit tearredo                                                                                                    | Fullied p Available on microliche                                                                                                    |
| SAles I All Road bit 1 Boat 9637 Frage 1 2 2 5 3 Boat Santage Dots of Aud (112)                                                                                                    | Berliewand R Journal Name                                                                                                    |
| Del a se of code of or a sector of sector of the sector of the sector of                                                                                                    | bis a conditioner Dute Published free arrange was to BDC Number                                                                                                    |
| Pergela<br>Pergela<br>Pergela (1. <u>Assuming the Best (14</u><br>Pergecanter)<br>By: Smith, Sirk Jernhert, Hery, Adacational Jendrechty, višini 516-21 Sep 2008. (F)<br>1027 2008                                                                                                    | Reference North There have been and the first second or Decement And the first second second  |
| Tacing letted:                                                                                                    | Literational Level     Autorizational Level     Autorization     Lage Contractor     Lage Contractor     Development     Development           |
| Place         2. Los in School (2)         Place         Place </td <td>Contraction of Contraction of Contra</td> | Contraction of Contraction of Contra |
| Special Topic/The Principal's Priority 1 (2)     Special Topic/The Principal's Priority 1 (2)     Special Topic/The Principal's Pr                                                                                                    | z                                                                                                    |
| Register (2.17 (3.27 (2.27 (2.                                                                                                    | A CONTRACT CONTRACTOR CONTRACTOR  |

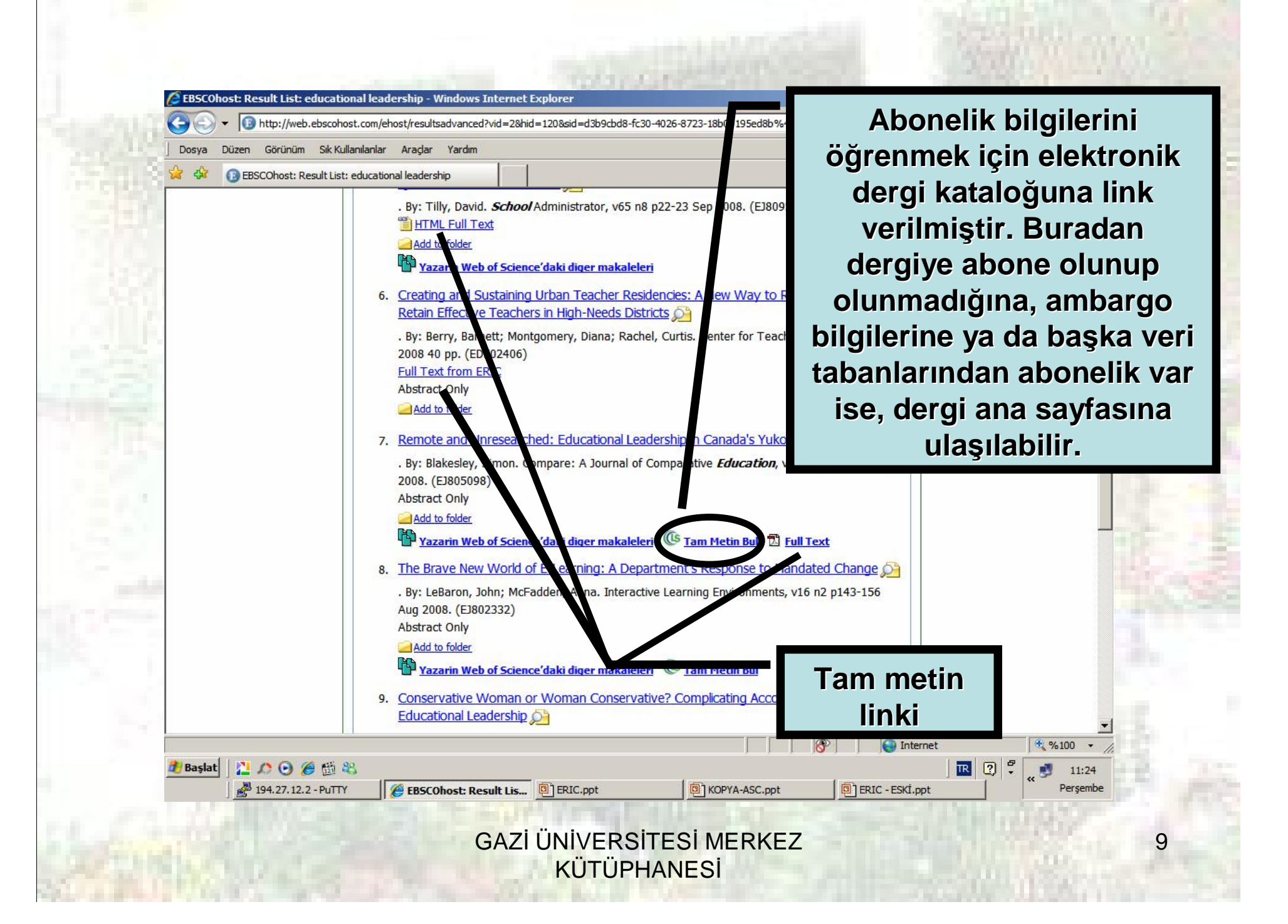

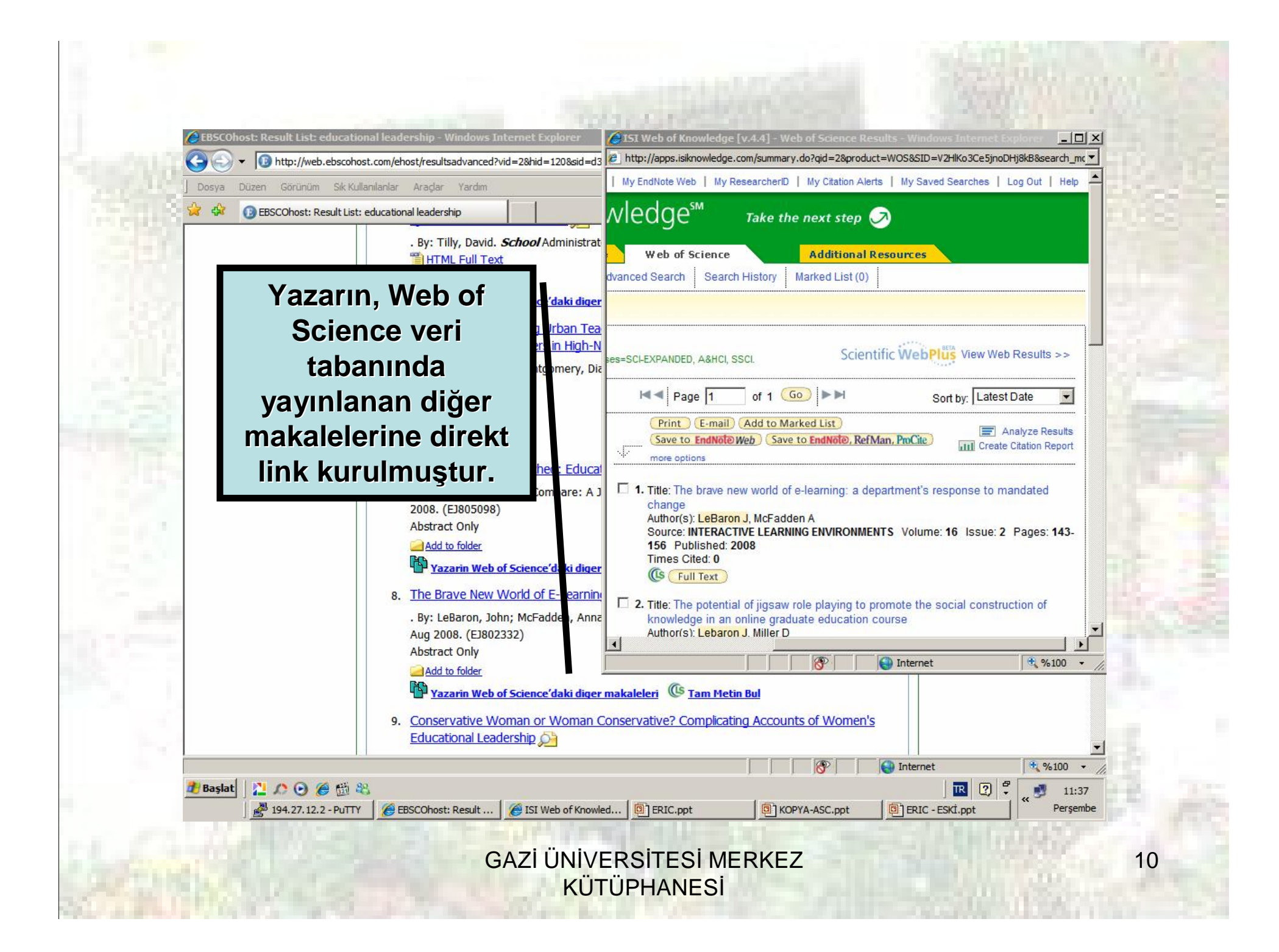

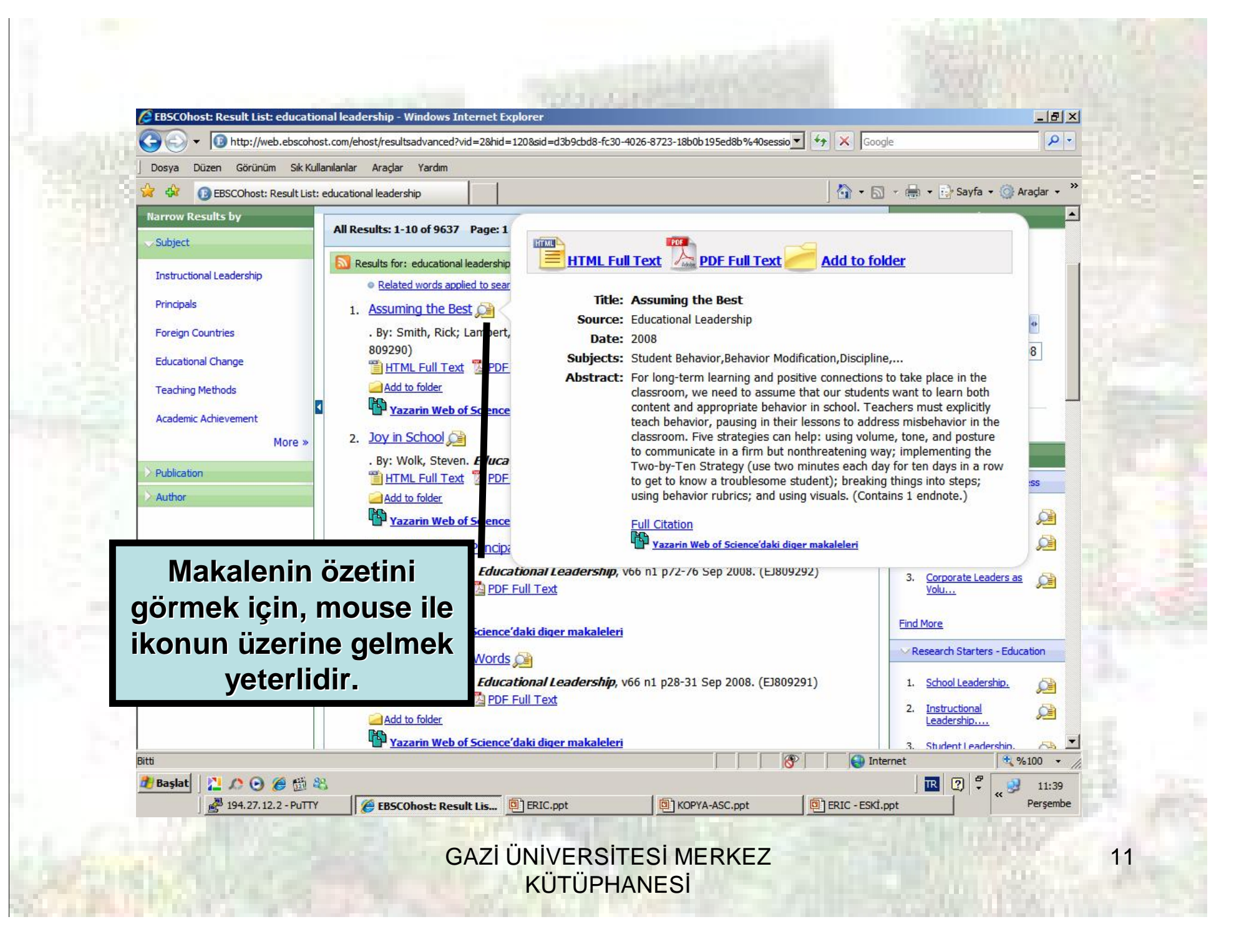

### SEÇİLEN MAKALENİN KAYIT / ÇIKTI ALMA / E-POSTA İLE GÖNDERME İŞLEMLERİ

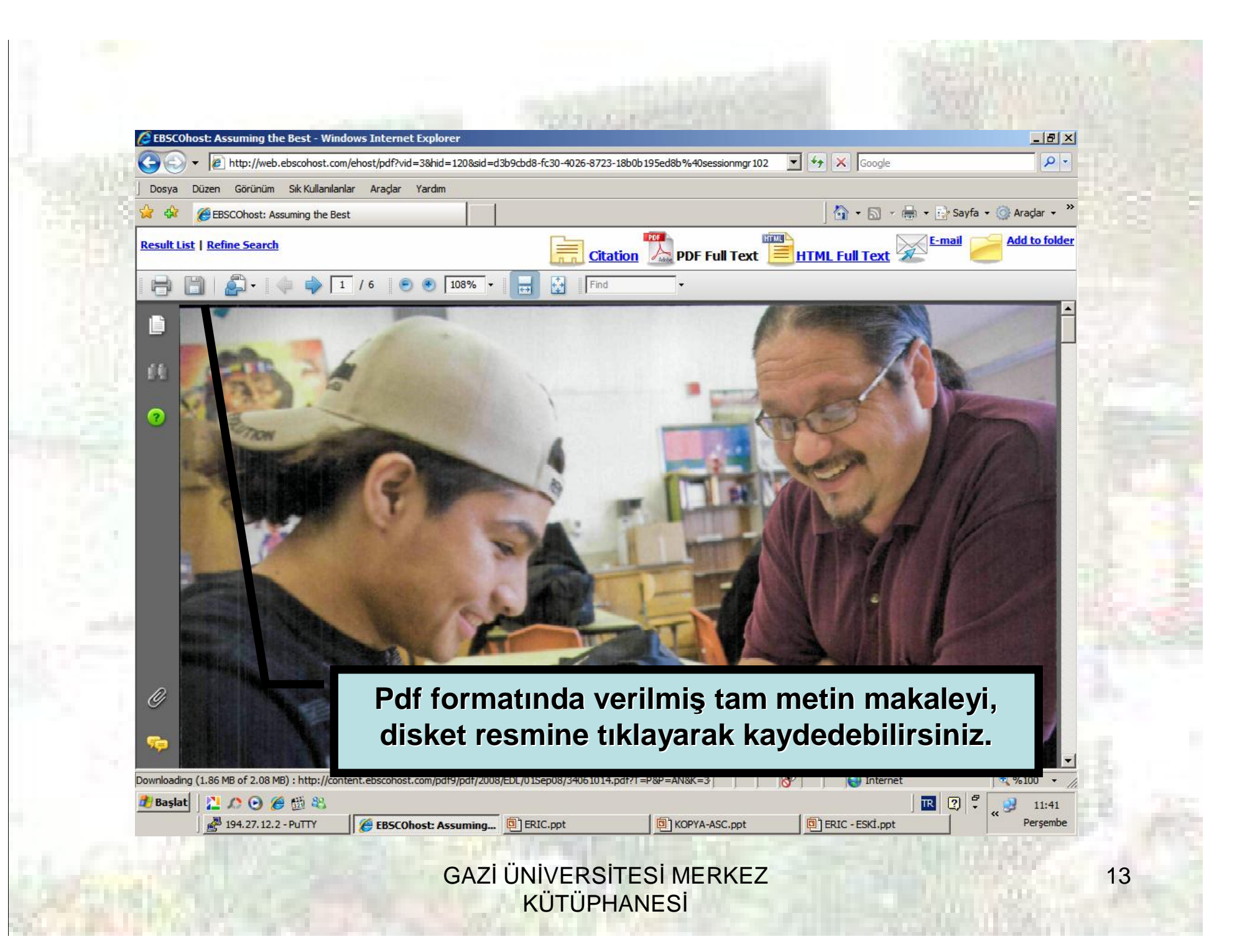

|          | 9830                                                                                                    | Lat                                                             | 12440                       |                 |
|----------|----------------------------------------------------------------------------------------------------|-----------------------------------------------------------------|-----------------------------|-----------------|
|          | EBSCOhost: Assuming the Best - Windows Internet Explorer                                                                                                    |                                                                 |                             |                 |
| <u></u>  | Image: Strate Control and Strate Control and Str | 6-8723-18b0b 195ed8b %40sessionmgr 1028t 💌 🌱 🔀                  | Google                      |                 |
| j u<br>🍊 | Osya Duzen Gorunum Sik Kullanilaniar Aragar Yardim                                                                                                    | 8                                                               | 🔹 🖾 🛫 🔜 Savfa 🔹 🙆 Arac      | lar 🔹 💥         |
| Ke       | evword Thesaurus Library Holdings - Indexes                                                                                                    | Sign In to My FBSCOhost 🛛 🗖 Folder 🔹 New 1                      | Featurest Ask-A-Librarian H | ala 🔺           |
|          | Searching: ERIC Choose Databases »                                                                                                    |                                                                 | (                           |                 |
|          | educational leadership in Select a Field (optio                                                                                                    | nal) 💽 Search Clear 🤅                                           |                             |                 |
|          | and I Select a Field (optio                                                                                                    | nal)                                                            |                             |                 |
|          | and I in S                                                                                                    |                                                                 |                             |                 |
|          | Advanced Search   Visual Search   Search History/Alert Pri                                                                                                    | nt / E-mail / Save                                              |                             |                 |
| 120      |                                                                                                    |                                                                 | Related Information         |                 |
| - CE - 1 |                                                                                                    |                                                                 | Similar Results             |                 |
| 1000     |                                                                                                    |                                                                 | Find Similar Results        |                 |
|          | Citation DF Full Text HTML Full Text                                                                                                    |                                                                 |                             |                 |
|          |                                                                                                    |                                                                 | 70                          |                 |
|          | Choose Language 🔽 Trans                                                                                                    | late                                                            |                             |                 |
|          | Title: Assuming the Best By: Smith, Rick, Lambert, Mary, Educational Leadership, 00131784, 20<br>Database: ERIC                                                                                                    | 1080901, Iol. 6, Is de 1                                        |                             |                 |
|          | Assuming the Best                                                                                                    |                                                                 |                             |                 |
| 1000     | Contents Students want to learn both content and approx                                                                                                    | priate I vior. And they can only do it in a safe,               |                             |                 |
|          | ermetunde verilmie tem metin                                                                                                    | San Jose, California, works with teachers, he                   |                             |                 |
|          | ormatinda veriimiş tam metin                                                                                                    | er. He notes,                                                   |                             |                 |
| ma       | kaleyi, sayfanın üzerindeki                                                                                                    | often in tough situations, and<br>ness into the classroom. When |                             |                 |
| bağlar   | ntıları kullanarak kavdedebilir.                                                                                                    | ing extensively on student                                      |                             |                 |
| Vozo     | urabilir vova mail adrosinizo                                                                                                    | their students.                                                 |                             |                 |
| yazu     |                                                                                                    |                                                                 | 🍪 Internet 🛛 💐 %10          | 0 • //          |
|          | postalayabilirsiniz                                                                                                    | (I) KOPYA-ASC.pot                                               | j 📖 🙂 + 👹 Pe                | 13:06<br>rşembe |
| -        |                                                                                                    | THE STREET                                                      |                             |                 |
|          | GAZIUNIVERS                                                                                                    | SITESI MERKEZ                                                   |                             | 14              |

| ord   Thesaurus   Library Holdings +   Indexes Sign In                                                                         | 🖓 🔹 🗟 🗸 🖶 🔹 🕞 Savfa 🗙 🎯 Aradar 🔹                                      |
|----------------------------------------------------------------------------------------------------|-----------------------------------------------------------------------|
| ord Thesaurus Library Holdings 🔸 Indexes Sign In                                                                               |                                                                       |
|                                                                                                    | n to My EBSCOhost 🛛 📁 Folder 📄 New Features! 🛛 Ask-A-Librarian 🚽 Help |
| Print Manager                                                                                                    |                                                                       |
| BSCO                                                                                                    |                                                                       |
|                                                                                                    |                                                                       |
| les                                                                                                    |                                                                       |
| er of items to be printed: 1                                                                                                   |                                                                       |
| In                                                                                                    | aclude when printing:                                                 |
| int 🔽                                                                                                    | HTML Full Text (when available)                                       |
| nate Number Of Pages 1                                                                                                    |                                                                       |
| (C                                                                                                    | Standard Field Format                                                 |
| ormation or printing full text, see <u>online help.</u> For information on using Citation Formats, see<br><u>citation help</u> | Detailed Citation and Abstract                                        |
| 0                                                                                                    | Citation Format                                                       |
|                                                                                                    | AMA (American Medical Assoc.)                                         |
|                                                                                                    | Customized Field Format                                               |
|                                                                                                    |                                                                       |
| EBSCO Support Site Privacy Policy                                                                                              | Terms of Use Copyright                                                |
| © 2008 EBSCO Industries, Inc. A                                                                                                | All rights reserved.                                                  |
| EBSCO Publishing Gre                                                                                                    | een Initiatives                                                       |
|                                                                                                    |                                                                       |
|                                                                                                    |                                                                       |
|                                                                                                    |                                                                       |
|                                                                                                    |                                                                       |
|                                                                                                    |                                                                       |
|                                                                                                    | 🕥 🕅 🚱 Internet                                                        |

### **YAZDIRMA SAYFASI - 2**

EBSCOhost - Windows Internet Explorer

🕑 🔻 🔞 http://web.ebscohost.com/ehost/delivery?vid=5&hid=120&sid=d3b9cbd8-fc30-4026-8723-18b0b195ed8b%40sessionmgr102 💽 🐓 🗶 Google

Dosya Düzen Görünüm Sık Kullanılarlar Araçlar Yardım

🚯 EBSCOhost

7 page(s) will be printed.

### ▲ Back

Bitti

### Record: 1 Title: Assuming the Best Author(s): Smith, Rick; Lambert, Mary Source: Educational Leadership, v66 n1 p16-21 Sep 2008. 6 pp. **ISSN:** 0013-1784 A Yazdır ? × Descriptors: Student Behavior, Behavior Modification, Discipline, Class Genel Seçenekler Communication, Interpersonal Communication, Visual St Abstract: For long-term learning and positive connections to take Yazıcı Seç learn both content and appropriate behavior in school. \* 0 misbehavior in the classroom. Five strategies can help: u nonthreatening way; implementing the Two-by-Ten Str HP Laser Jet KADIR BEY MK FOTOK ... M Yazıcı Ekle IP LaserJe troublesome student); breaking things into steps; using 4100 PCL 6 4100 PCL... üzerinde ot... üzerinde ot... Ü 🔻 4 . As Provided Abstractor: Language: English Durum: Hazır Tercihler Dosyaya yazdır Konum: Number of Pages: 6 Agklama: Yazıcı Bul. Intended Audience: Teachers Publication Type: Journal Articles: Reports - Descriptive Sayfa aralığı Tümü Availability: Not available from ERIC + Kopya sayısı Association for Supervision and Curriculum Developmen C Secim C Geçerli sayfa 933-2723; Tel: 703-578-9600; Fax: 703-575-5400; W C Sayfa: Marmania URL: http://www.ascd.org/portal/site/ascd/menuitem.a4dbd0 Bir sayfa numarası ya da bir sayfa aralığı Journal Code: SEP2008 girin. Örneğin, 5-12 Entry Date: 2008 Accession Number: EJ809290 Yazdır **Iptal** Database: FRIC Internet \* %100 \* Baslat IR 🕐 🖡 12 🔎 🕑 🏈 🖽 🎎 15:57 EBSCOhost - Windows... 294.27.12.2 - PuTTY ERIC.ppt KOPYA-ASC.ppt Persembe

GAZİ ÜNİVERSİTESİ MERKEZ KÜTÜPHANESİ \_립×

🏠 🔹 🔝 👻 🖶 🔹 🔂 Sayfa 🔹 🙆 Araçlar 👻

| BESSCohost   Fermail Manager   Back   Formati comments:   Comments:   Format:   Back   Format:   Back   Subject:   Tarama   Format:   Back   Format:   Back   Subject:   Tarama   Format:   Back   Format:   Back   Subject:   Tarama   Format:   Back   Plain Text Plain Text Subject: Format:   Back Intervent   Plain Text Subject: Format: Format: Plain Text Plain Text Subject: Format: Format: Plain Text Plain Text Subject: Format: Format: Plain Text Plain Text Subject: Format: Subject: Tarama Format: Format: Plain Text Plain Text Subject: Subject: Tarama Format: Format: Plain Text Plain Text Subject: Subject: Tarama Format: Plain Text Plain Text Subject: Subject: Subject: Tarama Format: Plain Text Plain Text Plain Text Subject: Subject: Tarama Format: Plain Text Plain Text Plain Text Subject: Subject: Tarama Format: Subject: Subject: Tarama Format: Plain Text Plain Text Plain Text Subject: Subject: Subject: Tarama Subject: Tarama Subject: Subject: Tarama Subject: Tarama Subject: Tarama Subject: Subject:                                                                                                    | Image: Separate each e-mail address with a semicolon.   Subject:   Taramal   Comments:   Format:   Rew Comments:   Format:   Format:    Format:   Format:   Format:   Format:   Format:   Format:   Format:   Format:   Format:   Format:   Format:   Format:   Format:   Format:   Format:   Format:   Format:   Format: <                                                                                                    | BEBSCOhost<br>Thesaurus<br>E-mail<br>BESCO<br>Bac | Library Holdings +   Indexes<br>Manager                                      | Sign In to My EBSCO                                                       | host 🕴 🧀 Folder 🔋 New Featu                                                   | 🔊 👻 🖶 🔹 💽 Sayfa 🔹 🎯 Araçlar ୟ<br>ures!   Ask-A-Librarian   Help |
|----------------------------------------------------------------------------------------------------|----------------------------------------------------------------------------------------------------|---------------------------------------------------|------------------------------------------------------------------------------|---------------------------------------------------------------------------|-------------------------------------------------------------------------------|-----------------------------------------------------------------|
| Ind Thesaurus Library Holdings Indexes Sign In to Hy EBSCOhost Image Product Ask-A-Librarian Help                                                                                                    | Keyword Thesaurus Library Holdings ~ Indexes Sign In to Hy EBSCOhost Image Toolder Ask-A-Librarian Help                                                                                                    | E-mail                                            | Library Holdings 👻   Indexes<br>Manager<br>K                                 | Sign In to My EBSCO                                                       | host 🕴 🚅 Folder 👘 New Featu                                                   | ures! Ask-A-Librarian Help                                      |
| F-mail from: ephost@epnet.com   F-mail to: altinbas@gazi.edu.tr   Separate each e-mail address with a semicolon.   Subject: Tarama   Comments: Include when sending:   Format: Manual difference   Format: Plain Text   Plain Text Plain Text                                                                                                    | Number of items to be e-wiled: 1     E-mail from:   ephost@epnet.com   itlinbas@gazi.edu.tr   separate each e-mail address with a semicolon.   Subject:   Tarama   Comments:   Format:   endition on e-mailing Liple for matt, see online help., For     Include when sending:   HTHL Full Text (when available)   PDF as separate attachment (when available)   PDF as separate attachment (when available)   © Standard Field Format   Detailed Citation and Abstract •   Customized Field Format   AMA (American Medical Assoc.) •   Customized Field Format                                                                                                    | rucies                                            |                                                                              |                                                                           |                                                                               |                                                                 |
| E-mail from: ephost@epnet.com   Indude when sending:   E-mail to:   altinbas@gazi.edu.tr   Separate each e-mail address with a semicolon.   Subject:   Tarama   Comments:   Format:   Portion:   Format:   Pain Text    Include when sending:      Include when sending:      Include when sending:      Include when sending:    Include when sending:      Include when sending:  Include when sending:  Include when sending: Include when sending: Inc                                                                                                    | F-mail from: ephost@epnet.com   Itinbas@gazi.edu.tr   Separate each e-mail address with a semicolon.   Subject:   Tarama   Comments:   Format:   Format:   Pain Text   Plain Text   Formation on e-mailing linke in mext, see online help. For   Include when sending: Include when sending: Include when send                                                                                                    | umber of items to be                              | -mailed: 1                                                                   |                                                                           |                                                                               |                                                                 |
| E-mail to: altinbas@gazi.edu.tr   Subject: Tarama   Comments: Image: Comments:   Format: Plain Text                                                                                                    | E-mail to: altinbas@gazi.edu.tr   Separate each e-mail address with a semicolon.   Subject:   Tarama   Comments:   Format:   Rich Text   Plain Text   Formation on e-mailing Linke formerst, see online help. For        Image: Poil and the second of the second of the seco | E-mail from                                       | ephost@epnet.com                                                             | Include when se                                                           | ending:                                                                       |                                                                 |
| Separate each e-mail address with a semicolon.  Subject: Tarama Comments: Format: Bich Text Plain Text Parama PDF as separate attachment (when available)  PDF as separate attachment (when available)  Standard Field Format Detailed Citation and Abstract Cottation Format AMA (American Medical Assoc.) Customized Field Format F-nosta adresinizi                                                                                                    | Separate each e-mail address with a semicolon.   Subject:   Tarama   Comments:   Format:   Image: Comments:   Image: Comments:   Imag                                                                                                    | E-mail to                                         | altinbas@gazi.edu.tr                                                         |                                                                           | ext (when available)                                                          |                                                                 |
| Subject:       Tarama         Comments:       Image: Standard Field Format         Format:       Image: Standard Field Format         Format:       Image: Standard Field Format         Format:       Image: Standard Field Format         Format:       Image: Standard Field Format         Format:       Image: Standard Field Format         Format:       Image: Standard Field Format         Format:       Image: Standard Field Format                                                                                                    | Subject: Tarama   Comments:     Format:     Pain Text     Plain Text   For information on e-mailing Linkelson next, see online help.   For information on e-mailing Linkelson next, see online help.   For information on e-mailing Linkelson next, see online help. For                                                                                                    | - 1                                               | Separate each e-mail address with a semicolon.                               | PDF as sepa                                                               | rate attachment (when available)                                              | )                                                               |
| Format:  Bich Text Plain Text Format: Format: Bich Text Plain Text Format: Format: Bich Text Plain Text Format: Format: Bich Text Plain Text Format: Bich Text Plain Text Format: Bich Text Format: Bich Text Form | Format:                                                                                                    | Subject                                           | Tarama                                                                       | Standard Fie                                                              | eld Format                                                                    |                                                                 |
| Format: © Bich Text © Plain Text C Plain Text C Plain Tex | Format:<br>Rich Text Plain Text<br>For information on e-mailing Linkelson rext, see online help. For<br>For information on e-mailing Linkelson rext, see online help. For                                                                                                    | Comments                                          |                                                                              |                                                                           |                                                                               |                                                                 |
| Format: © Rich Text © Plain Text F-nosta adresinizi                                                                                                    | Format:<br>• Rich Text  • Plain Text For information on e-mailing Lipkedeum rext, see online help. For                                                                                                    |                                                   |                                                                              | AMA (America                                                              | an Medical Assoc.)                                                            |                                                                 |
| Format: © Rich Text © Plain Text F-nosta adresinizi                                                                                                    | Format:  Rich Text  Plain Text For information on e-mailing Lipkeirer rext, see online help. For                                                                                                    |                                                   |                                                                              | Customized                                                                | Field Format                                                                  |                                                                 |
|                                                                                                    | For information on e-mailing Linkelson rext, see online help. For                                                                                                    | Format                                            |                                                                              | E-nos                                                                     | ta adrosinizi                                                                 |                                                                 |
| For information on e-mailing Lipkedrum TEXT, see online help. For                                                                                                    |                                                                                                    |                                                   | For information on e-mailing Linke to a rext, see o                          | line help. For                                                            |                                                                               |                                                                 |
|                                                                                                    | information on using encation Formats, see online citation help yaZaIaK SEIIU                                                                                                    |                                                   | information on using anation Formats, see online ci                          | ation help yaza                                                           | rak "Send"                                                                    |                                                                 |
| information on weight enabled Formats, see online citation help yazarak "Send"                                                                                                    |                                                                                                    |                                                   |                                                                              |                                                                           | -                                                                             |                                                                 |
| For information on e-mailing Lipkedrum TEXT, see online help. For                                                                                                    |                                                                                                    | Comments<br>Formal                                | © Rich Text<br>Plain Text For information on e-mailing Linke dominant, see o | Detailed Citation<br>Citation Forr<br>AMA (America<br>Customized<br>E-pos | n and Abstract  nat In Medical Assoc.) Field Format Ta adresinizi rolc "Sond" | ]                                                               |
| information on unit detection Formats, see online citation help yazarak "Send"                                                                                                    |                                                                                                    |                                                   |                                                                              |                                                                           |                                                                               |                                                                 |

| COO - 10 http://web.ebscoho                                              | st.com/ehost/delivery?vid=4&hid=120&sid=d3b9cbd8-fc30-40    | 26-8723-18b0b195ed8b%40sessionmgr102                                                                                                    |                         |
|--------------------------------------------------------------------------|-------------------------------------------------------------|----------------------------------------------------------------------------------------------------|-------------------------|
| Dosya Düzen Görünüm Sık Kull                                             | anılanlar Araçlar Yardım                                    | 🙆 • 🗟 • 🖶                                                                                                    | 🔹 📑 Sayfa 🗸 🎯 Araçlar 🗸 |
| Keyword Thesaurus Library                                                | Holdings + Indexes                                          | Sign In to My EBSCOhost 🔋 🚔 Folder 👘 New Features! 👘                                                                                                    | Ask-A-Librarian Help    |
| Save Manager                                                             |                                                             | Save<br>butonuna                                                                                                    |                         |
| Number of items to be saved                                              |                                                             | basınız                                                                                                    |                         |
| Save<br>For information on saving full text, see<br>online citation help | online help. For information on using Citation Formats, see | Include when saving:<br>Include when saving:<br>Include when saving: |                         |
|                                                                          |                                                             | <ul> <li>Standard Field Format         Detailed Citation and Abstract         Citation Format         AMA (American Medical Assoc.)         Customized Field Format     </li> </ul>                                                                                                    |                         |
| Top of Page                                                              | EBSCO Support Site Privacy P<br>© 2008 EBSCO Industrie      | olicy Terms of Use Copyright                                                                                                    |                         |
|                                                                          | EBSCO Publis                                                | hing Green Initiatives                                                                                                    |                         |
|                                                                          |                                                             |                                                                                                    |                         |

### **SAVE SAYFASI - 2**

### EBSCOhost - Windows Internet Explorer

🔍 🔻 🔞 http://web.ebscohost.com/ehost/delivery?vid=5&hid=120&sid=d3b9cbd8-fc30-4026-8723-18b0b195ed8b%40sessionmgr102 💌 🐓 🗙 Google

Dosya Düzen Görünüm Sık Kullanılanlar Araçlar Yardım

### < Back

### 1 article(s) will be saved.

The link information below provides a persistent link to the article you've requested.

Persistent link to this record: Following the link below will bring you to the start of the article or Cut and Paste: To place article links in an external web document, simply copy and paste the H

To continue, in Internet Explorer, select **FILE** then **SAVE AS** from your browser's toolbar above (.html). In Netscape, select **FILE** then **SAVE AS** from your browser's toolbar above.

### Makaleyi, Dosya (File) menüsündeki Farklı Kaydet (Save as) alanından html ya da txt olarak kaydedin.

\_\_\_\_\_×

only' file

🟠 🔹 🔝 👻 🖶 🔹 😥 Sayfa 🝷 🙆 Araçlar

Record: 1 Title: Assuming the Best Author(s): Smith, Rick; Lambert, Mary Source: Educational Leadership, v66 n1 p16-21 Sep 2008. 6 pp. ISSN: 0013-1784 Descriptors: Student Behavior, Behavior Modification, Discipline, Classroom Techniques, Teacher Student Relationship, Nonverbal Communication, Interpersonal Communication, Visual Stimuli, Communication Strategies For long-term learning and positive connections to take place in the classroom, we need to assume that our students want to Abstract: learn both content and appropriate behavior in school. Teachers must explicitly teach behavior, pausing in their lessons to address misbehavior in the classroom. Five strategies can help: using volume, tone, and posture to communicate in a firm but nonthreatening way; implementing the Two-by-Ten Strategy (use two minutes each day for ten days in a row to get to know a troublesome student); breaking things into steps; using behavior rubrics; and using visuals. (Contains 1 endnote.) Abstractor: As Provided English Language: Number of Pages: 6 **Intended Audience:** Teachers **Publication Type:** Journal Articles; Reports - Descriptive Bitti Internet \* %100 \* Baslat 12 🔎 🕑 🏈 🖽 🎎 TR ? 16:00 A 194.27.12.2 - PuTTY ERIC.ppt KOPYA-ASC.ppt GAZI ÜNİVERSİTESİ MERKEZ 19

KÜTÜPHANESİ

# DİĞER ÖZELLİKLER

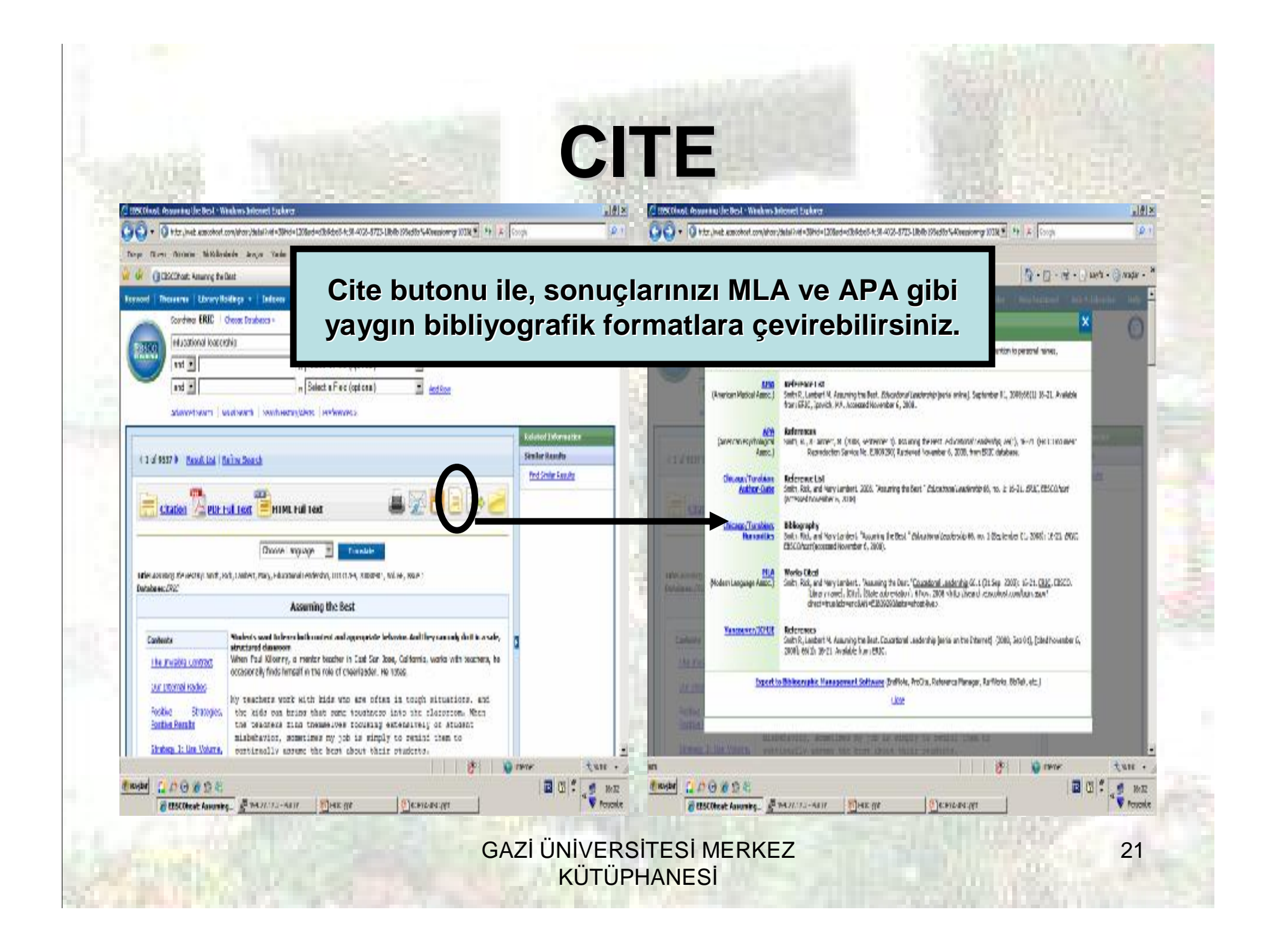

## **EXPORT - 1**

| 🖞 🛈 ClácChael, Anarry Bullast 🛛 🔯 - 🗋 - 🖸                                                                                                    | E + () sets + () rade - H                                                                                                    | •                                                                                                    |
|----------------------------------------------------------------------------------------------------|----------------------------------------------------------------------------------------------------|----------------------------------------------------------------------------------------------------|
| od   Theseenes   Ubrary Holdings +   Televes     Eige In to My BibColloct   @ Folder   New Featured       Sordwar ERIC   Choose Enablests +     Image: Control (Control (Co | Ach-Addresser (Hof)                                                                                                    | Sales catalians in a Referential No:                                                                                                    |
| 1 of 9537 * (based link   Baine Seach                                                                                                    | In Kandy<br>In Kandy<br>Salay Sandy<br>In Kandy<br>In Control of the Salay Salay<br>In Control of the Salay Salay<br>In Control of the Salay Salay<br>In Control of The Salay Salay<br>In Control of The Salay<br>In Control of The Salay<br>In Control of The Salay<br>In Contro | ne                                                                                                    |
| Contents         Maximum Science balancement and appropriate behavior. And they cannot do it is a rafe, structured deamoorn.         Maximum Science and the rest balancement is and appropriate behavior. And they cannot do it is a rafe, structured deamoorn.         When Full Klosery, a restor backer in East Scr. Rose, Calibratia, works with searchers, be accessorely finds humself in the role of charlender. He take, so a consorely finds humself is the role of charlender. He take, so a backer is the take when the take the take when the take the take take take take take take take the take take take take take take take tak                                                                                                    | Sour C cand<br>Househord E forms to be used: 1<br>Jac 2/Pace                                                                                                    | Backware backfulskik von sogarik taan gewind gehande ter<br>revene backgehange<br>Mit den ere<br>Mit den ere<br>Mit den |
| Export butonu ile, seç<br>künyesini çeşi                                                                                                    | miş olduğunuz ı<br>li formatlarda ka                                                                                                    | makalenin bibliyografik<br>aydedebilirsiniz.                                                                                                    |

## **EXPORT - 2**

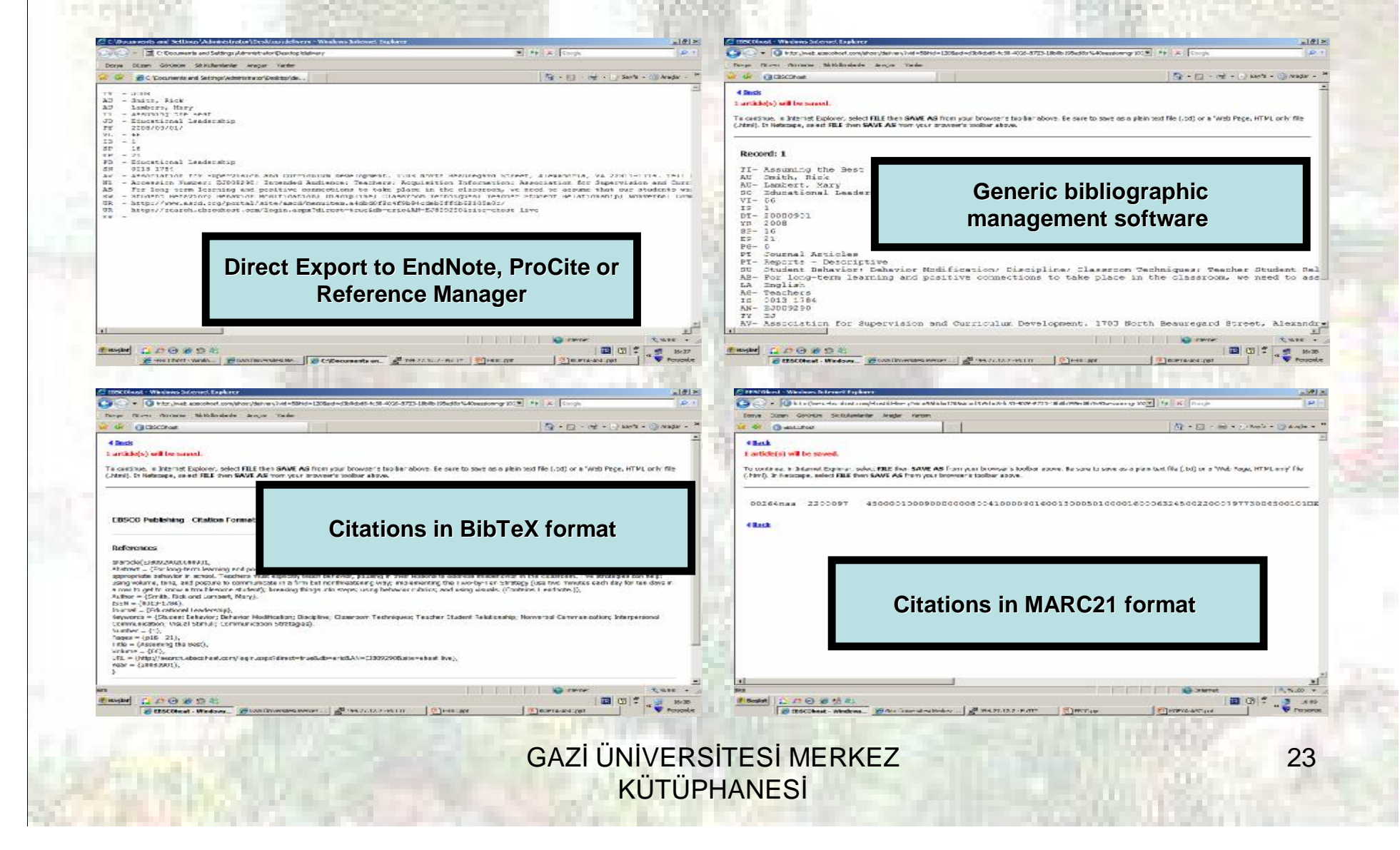

| ADD                                                                                                    | <b>TO FOLDER</b> |
|----------------------------------------------------------------------------------------------------|------------------|
| and the second second second second second second second second second second second second second second second |                  |

| TAK DAVE NORTH BREAK OCH , MERSIMPERIONCI CITEMICA                                                                                                    |                                                               | 10 × 10 ×                         | 105COlucit. Assuming the Best - Windows Informed Exp. | day .                                                                                                    | all all                                                                                        |
|----------------------------------------------------------------------------------------------------|---------------------------------------------------------------|-----------------------------------|-------------------------------------------------------|----------------------------------------------------------------------------------------------------|------------------------------------------------------------------------------------------------|
| 🕤 🔹 🚺 http://web.acancohoof.com/lahop/data/i/vef=35hid=1208ard=0364                                                                                                    | Rdord-4:38-4026-8715-18646-195ed80-540remiowrgr 10138 🖲 🧌 🕮 🕮 | (Ø.1                              | 🚱 🕤 🔹 🔞 http://web.acmcohort.com/lahors/data/i/el=3   | 1944 = 120 Red = 316 Sec 5 4: 91 - 4026- 8725 - 1864 billed to 5-40 meniore gr 10 18 💌 👫 🗼                                                          | Forge A                                                                                        |
| nego Maren Antonio Makabadada Antonio Vada                                                                                                    |                                                               |                                   | Days Oleve Antonio Mittiliadade Araya Yad             | -                                                                                                    |                                                                                                |
| of Cliticitat: Ananyg te Dat                                                                                                    | 2.0                                                           | 🗋 - 19 + 🕐 100 + 🖓 100 + 🎽        | 🔐 🕼 🕃 Childhatt Anwrig he Dait                        | 2                                                                                                    | • 🔯 - 🥳 - 🗋 we's - 🌍 nadu -                                                                    |
| mond   Thesenes   Livery Holdings +   Indexes                                                                                                    | Fige In to My BBSCObort 🛛 🧧 Folder 👘 New Featu                | ared Ach-A-Librarian Help 💾       | Remord   Thesenes   Unrey Holdings +   Indust         | er Fige in to My BisColhort 🛛 🎂 Folder 🕺 Hew Fr                                                                                                    | eatered Ack-A-Librarius Help                                                                   |
| Source FRE Concentrations -                                                                                                    | a Fiel (opticala)                                             | 0                                 | Sourdiere EREC   Cheere Databases +                   | n Boloct 3 First (optical) 9 Newski Firen 2<br>n Select a First (optical) 9 Addison<br>n Belect a First (optical) 9 Addison<br>Herzyscher Jankwynes | 0                                                                                              |
| 1                                                                                                    |                                                               | Related Differentice              | 1                                                     |                                                                                                    | Kelated Information                                                                            |
| (1 d 1937) <u>Bood (2d   Bain Seach</u>                                                                                                    |                                                               | Similar Rando<br>Ped Siniar Sandy | (14937) Back Ltd   Bain South                         |                                                                                                    | Similar Reads<br>Fod Smile Reads<br>Falles kacitares                                           |
| (1 of 1937) Based, Link (Bailow Search<br>Citation (1) PUT Foil Team (1) PHTML Foil Team<br>(1) Put Foil Team (1) PHTML Foil Team<br>(1) Put Foil Team (1) Phtml Foil Team<br>(1) Put Foil Team (1) Phtml Foil Team<br>(1) Put Foil Team (1) Phtml Foil Team<br>(1) Phtml Foil Team (1) Phtml Foil Team<br>(1) Phtml Foil Team (1) Phtml Foil Team (1) Phtml Foil Team<br>(1) Phtml Foil Team (1) Phtml Foil Team<br>(1) Phtml Foil Team (1) Phtml Foil Team<br>(1) Phtml Foil Team (1) Phtml Foil Team<br>(1) Phtml Foil Team (1) Phtml Foil Team<br>(1) Phtml Foil Team (1) Phtml Foil Team<br>(1) Phtml Foil Team (1) Phtml Foil Team<br>(1) Phtml Foil Team (1) Phtml Foil Team<br>(1) Phtml Foil Team (1) Phtml Foil Team<br>(1) Phtml Foil Team (1) Phtml Foil Team<br>(1) Phtml Foil Team (1) Phtml Foil Team<br>(1) Phtml Foil Team (1) Phtml Foil Team<br>(1) Phtml Foil Team | Entertadore ; Nol. 44, NOL 47                                 | Similar Rando                     | (1 of 9537) Basel, Lot   Bains Search                 | IML Hull Text                                                                                                    | Similar Results<br>Profiler Faculty<br>Faddes has items<br>Assume the Death<br>Do as Philo Yew |

Sonuçlarınızı ileride kullanmak üzere kaydetmek için, kişisel hesabınızı kullanarak oturum açtıktan sonra "Add to Folder" butonuna tıklayarak sonuçlarınızı Klasör'e kaydedebilir, istediğiniz zaman çıkarabilirsiniz.

> GAZİ ÜNİVERSİTESİ MERKEZ KÜTÜPHANESİ

1 11 F

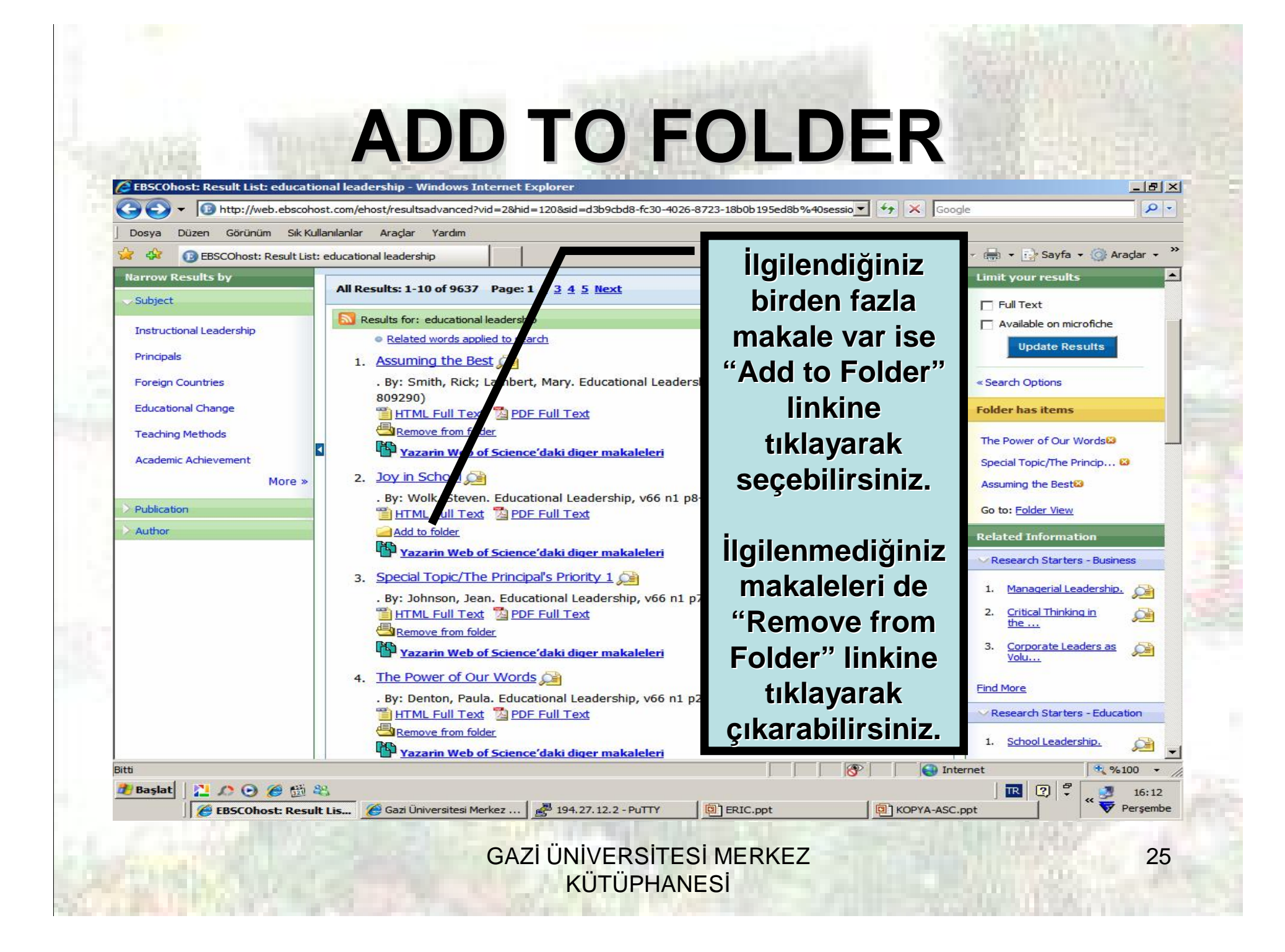

| anılanlar Araçlar Yardım<br>educational leadership<br>Holdings - Indexes         |                                                                                                    |                                                                                                    |                                                                                                    |                                                                                                    |
|----------------------------------------------------------------------------------|----------------------------------------------------------------------------------------------------|----------------------------------------------------------------------------------------------------|----------------------------------------------------------------------------------------------------|----------------------------------------------------------------------------------------------------|
| educational leadership<br>Holdings - Indexes                                     |                                                                                                    |                                                                                                    |                                                                                                    | and the second second second second second second second second second second second second second second second                                                                                                    |
| Holdings + Indexes                                                               |                                                                                                    |                                                                                                    |                                                                                                    | 🔹 🔂 Sayfa 🔹 🎯 Araçlar 🔹                                                                                                    |
|                                                                                  | Sign In to M                                                                                                    | / EBSCOhost 👔 💾 Fold                                                                                                    | ler 🕴 'ew Features! 🗍                                                                                                    | Ask-A-Librarian Help                                                                                                    |
| Choose Databases »                                                               | Field (entional)                                                                                                    | Search                                                                                                    | Clear ?                                                                                                    | 0                                                                                                    |
| in Select a                                                                      | Field (optional)                                                                                                    |                                                                                                    | elear S                                                                                                    |                                                                                                    |
| in Select a                                                                      | Field (optional)                                                                                                    |                                                                                                    |                                                                                                    |                                                                                                    |
| <i>:</i> Folder View" <b>lin</b><br>ullanabilirsiniz.                            | kini                                                                                                    |                                                                                                    | Fold<br>The<br>Spec                                                                                                    | er has items                                                                                                    |
|                                                                                  | /66 n1 p8-1                                                                                                    | 15 Sep 2008. (EJ809289                                                                                                    | ) Go t                                                                                                    | to: Folder View                                                                                                    |
| Add to folder     Yazarin Web of Science'dak     Special Topic/The Principal's I | <u>ci diger makaleleri</u><br>Priority 1 <u>Se</u>                                                                                                    |                                                                                                    | Re-                                                                                                    | esearch Starters - Business                                                                                                    |
| . By: Johnson, Jean. Education                                                   | al Leadership, v66 n1 p72                                                                                                    | 2-76 Sep 2008. (EJ8092)                                                                                                    | 92)                                                                                                    | Managerial Leadership.                                                                                                    |
|                                                                                  | ership<br>in Select a<br>in Select a<br>in Select a<br>in Select a<br>in Select a<br>ek için sayfanın i<br>laki " <i>Folder</i> " başl<br>yfanın sağ kısmı<br>yfanın sağ kısmı<br>yfanın sağ kısmı<br>yfanın sağ kısmı<br>yfanın sağ kısmı<br>yfanın sağ kısmı<br>add to folder<br>i Add to folder<br>i Yazarin Web of Science'dal<br>3. Special Topic/The Principal's | ership<br>in Select a Field (optional)<br>in Select a Field (optional)<br>in Select a Field (optional)<br>in Select a Field (optional)<br>ladığınız makalelere<br>ek için sayfanın üst<br>laki " <i>Folder</i> " başlığını<br>yfanın sağ kısmındaki<br>yfanın sağ kısmındaki<br>c. Folder View" linkini<br>ullanabilirsiniz.<br>1 Leadershi<br>teri<br>1 Leadershi<br>teri<br>1 Control Lext @ FOF FOR LEXt<br>Add to folder<br>Yazarin Web of Science'daki diger makaleleri<br>3. Special Topic/The Principal's Priority 1 200 | ership<br>in Select a Field (optional)<br>Select a Field (optional)<br>in Select a Field (optional)<br>Add Row<br>ladığınız makalelere<br>ek için sayfanın üst<br>laki "Folder" başlığını<br>yfanın sağ kısmındaki<br>p: Folder View" linkini<br>ullanabilirsiniz.<br>HIML FUILTER (FIELE)<br>Add to folder<br>Yazarin Web of Science'daki diger makaleleri<br>3. Special Topic/The Principal's Priority 1 | ership in Select a Field (optional) Search Clear Clear |

|                                                                                                    | ı/ehost/folder?vid=3&hid=120&sid=d3b9cbd8-fr                                                                                                    | fc30-4026-8723-18b0b 195ed8b%40sessionmgr 102 💌 🐓 🗙 Google                                                                                                    |
|----------------------------------------------------------------------------------------------------|----------------------------------------------------------------------------------------------------|----------------------------------------------------------------------------------------------------|
| Dosya Düzen Görünüm Sık Kullanılanı 🔅 🔅                                                                                                    | ar Araçlar Yardım                                                                                                    | 🛛 🔹 🔝 🗸 🖶 Sayfa 🗸 🎯 Ara                                                                                                    |
| Keyword Thesaurus Library Hold                                                                                                    | ings + Indexes                                                                                                    | Sign In to My EBSCOhost 🛛 📇 Folder 👘 New Features! 🕴 Ask-A-Librarian 👘 H                                                                                                    |
| Articles (3)                                                                                                    |                                                                                                    |                                                                                                    |
| <u>Images</u> (0)<br><u>Videos</u> (0)                                                                                                    | Articles 1-3 of 3 Page: 1                                                                                                    | kaydedebilir ya da export<br>edebilirsiniz.                                                                                                    |
| Images (0)<br>Videos (0)<br>Other Content Sources (0)<br>Persistent Links to Searches (0)                                                                                   | Articles  1-3 of 3 Page: 1  Select / deselect all Delete I                                                                                                    | kaydedebilir ya da export<br>edebilirsiniz.                                                                                                    |
| Images (0)<br>Videos (0)<br>Other Content Sources (0)<br>Persistent Links to Searches (0)<br>Saved Searches (0)<br>Search Alerts (0)<br>Journal Alerts (0)<br>Web Pages (0) | Articles  1-3 of 3 Page: 1  Select / deselect all  Select / deselect all  Delete I  Select / deselect all  Assuming the Best By: Smith, Rick; L  HTML Full Text  Yazarin Web of                                                                                                    | kaydedebilir ya da export<br>edebilirsiniz.         tem         tem         te |
| Images (0)<br>Videos (0)<br>Other Content Sources (0)<br>Persistent Links to Searches (0)<br>Saved Searches (0)<br>Search Alerts (0)<br>Journal Alerts (0)<br>Web Pages (0) | Articles  1-3 of 3 Page: 1  Select / deselect all Delete I  Select / deselect all Delete I  Se | kaydedebilir ya da export<br>edebilirsiniz.         tem         tem         te |

| Image: Weight and the state of the state of the stat |
|----------------------------------------------------------------------------------------------------|
| New Featurest Ask-A-Librarian Help<br>Veri tabanında<br>yer alan konu                                                                                                    |
| Veri tabanında<br>yer alan konu                                                                                                    |
| Veri tabanında<br>yer alan konu                                                                                                    |
|                                                                                                    |
| aşlıkları listesidir.                                                                                                    |
|                                                                                                    |
| Explode                                                                                                    |
|                                                                                                    |
|                                                                                                    |
|                                                                                                    |
|                                                                                                    |
|                                                                                                    |
|                                                                                                    |
|                                                                                                    |
|                                                                                                    |
|                                                                                                    |
| Yakınlaştırma Düzeyini De                                                                                                    |
|                                                                                                    |

| EBSCOhost: Result List: educatio                                                    | nal leadership - Windows Internet Explorer<br>it.com/ehost/resultsadvanced?vid=2&hid=120&sid=d3b9cbd8-fc30-4026-8723-18b0b195ed8b%40sessio 💌 🍕 🕻                                                                                                    | Google                                                                                                    |
|-------------------------------------------------------------------------------------|----------------------------------------------------------------------------------------------------|----------------------------------------------------------------------------------------------------|
| Dosya Düzen Görünüm Sık Kull                                                        | anilanlar Araçlar Yardım                                                                                                    | 🖣 🔹 🗟 🔹 🖶 🔹 🕞 Sayfa 🔹 🎯 Araçlar 🔹                                                                                            |
| Keyword Thesar us Library                                                           | Holdings 🔹 Indexes Sign In to My EBSCOhost 🛛 📇 Folder 🔹 Net                                                                                                    | w Features! Ask-A-Librarian Help                                                                                             |
| and  Advanced Search                                                                | in       Select a Field (optional)         in       Select a Field (optional)         in       Select a Field (optional)         Visual Search       > Search History/Alerts         Preferences >>                                                                    |                                                                                                    |
| Narrow Results by<br>Subject<br>Instructional Leadership<br>Principals              | All Results: 1-10 of 9637 Page: 1 2 3 4 5 Next Sort by: Date Add<br>Results for: educational leadership Alert / Save / Sh<br>• Related words applied to search<br>1. Assuming the Best                                                                                 | Limit your results  Limit your results  Full Text  Available on microfiche  Update Results                                   |
| Foreign Countries<br>Educational Change<br>Teaching Methods<br>Academic Achievement | By: Smith, Rick; Lambert, Mary. Educational Leadership, v66 n1 p16-21 Sep 2008. (E) 809290)      HTML Full Text     PDF Full Text     Remove from folder      Yazarin Web of Science'daki diger makaleleri                                                             | Search Options     Folder has items     The Power of Our Words     Special Topic/The Princip                                 |
| Publication                                                                         | <ol> <li>By: Wolk, Steven. Educational Leadership, v66 n1 p8-15 Sep 2008. (EJ809289)</li> <li>HTML Full Text PDF Full Text</li> <li>Add to folder</li> <li>Yazarin Web of Science'daki diger makaleleri</li> <li>Special Topic/The Principal's Priority 1 2</li> </ol> | Assuming the Best®<br>Go to: Folder View<br>Related Information<br>Research Starters - Business<br>1. Managerial Leadership. |

| EBSCOh                            | LIBR<br>ost - Windows Internet Explorer                                                                                     | ARY HOLDINGS                                                                     |
|-----------------------------------|----------------------------------------------------------------------------------------------------|----------------------------------------------------------------------------------|
| $\odot$                           | <ul> <li>Image: http://web.ebscohost.com/ehost/authlocalsbrok</li> </ul>                                                    | owse?vid=3&hid=120&sid=d3b9cbd8-fc30-4026-8723-18b0b195ed8b%40sessi 🔽 😚 🗙 Google |
| Dosya                             | Düzen Görünüm Sık Kullanılanlar Araçlar Yard                                                                                | dim                                                                              |
| Keyword                           | Thesaurus       Library Holdings       Indexe         Library Holdings       Database: GAZI UNIVERSITY                      | es Sign In to My EBSCOhost   🖶 Folder   New Features!   Ask-A-Librarian   Help   |
| Library<br>Browse fo<br>Page: Pro | Holdings<br>or:<br><u>evious   Next</u><br>or more items and click Search                                                   | Browse                                                                           |
| Cove                              | LES<br>erage Dates: January 1983-December 2001<br>s: 1983-2001 yillari arasindaki sayilara kutuph                           | haneden ulasa                                                                    |
|                                   | POL SCI. ADVANCE BIBLIOGRAPHY OF CONTEN                                                                                     | NTS : POLITIC                                                                    |
| 🗖 Abdo                            | minal Imaging                                                                                                    | Kütüphanemizin basılı ortamda abone                                              |
| Acad                              | emy of Management Journal                                                                                                   | olduğu dergiler içerişinde arama yanmak                                          |
|                                   | DEMY OF MANAGEMENT REVIEW                                                                                                   | oladiga dorghor içerionado arama yapınak                                         |
|                                   |                                                                                                    | için dergiyi seçerek "Search" butonuna                                           |
|                                   | UNTING REVIEW                                                                                                    | basınız.                                                                         |
|                                   | Naterials Journal                                                                                                    |                                                                                  |
| Cove                              | itructural Journal<br><b>:rage Dates:</b> January 1994-December 2001<br><b>s:</b> Derginin 1994-2001sayilarina kutuphaneder | n ulasilabilir.                                                                  |
|                                   | Iournal Club                                                                                                    |                                                                                  |
| Bitt                              |                                                                                                    | Internet                                                                         |
| Baslat                            |                                                                                                    |                                                                                  |
| 🥂 Başlat                          | EBSCOhost - Windows P 194.27.12.2                                                                                           | -Putit w Ekic.ppt w Korta-Asc.ppt                                                |

|                |                                  | IDDADVI                                                        |                                             | 0                                                                                                    |
|----------------|----------------------------------|----------------------------------------------------------------|---------------------------------------------|----------------------------------------------------------------------------------------------------|
| CURR           | 110                              | IBRARI F                                                       | IULUINC                                     | 13                                                                                                    |
|                |                                  |                                                                |                                             | let.                                                                                                    |
|                | b http://web.ebscohos            | st. com/ehost/results?vid=6&hid=120&sid=d3b9cbd8-fc30-4026-872 | 13-18b0b 195ed8b %40sessionmgr 1028 🗾 🐓 🗙 🚺 | Google P                                                                                                    |
| Dosya Düzer    | n Görünüm Sık Kull               | anılanlar Araçlar Yardım                                       |                                             |                                                                                                    |
| 😒 🍄 🔞 E        | EBSCOhost: Result List:          | IS 0013161X or IS 00131784                                     | <u> </u>                                    | 🔝 🔹 🖶 🔹 🔂 Sayfa 🔹 🎯 Araçlar 🔹                                                                                                    |
| Keyword T      | hesaurus Library                 | Holdings + Indexes Sign :                                      | In to My EBSCOhost 🕴 📇 Folder 🕴 New Fea     | itures! Ask-A-Librarian Help                                                                                                    |
|                | Searching: ERIC                  | Choose Databases »                                             |                                             | 0                                                                                                    |
| EBSCO          | IS 0013161X or<br>00131962 or IS | IS 00131784 or IS<br>10421629 Select a Field (optional)        | Search Clear 📀                              |                                                                                                    |
|                | and 💌                            | in Select a Field (optional)                                   | -                                           |                                                                                                    |
|                | and 💌                            | in Select a Field (optional)                                   | Add Row                                     | EBSCOhost Image: Folder   Search Clear   Clear Clear     Add Row     Limit your results     Full Text   Alert / Save / Share >>     Filter by Publication Date: |
|                | Advanced Search                  | Visual Search   > Search History/Alerts   Preferences >>       |                                             |                                                                                                    |
| Narrow Result  | ts by                            |                                                                |                                             | Limit your results                                                                                                    |
| Subject        |                                  | All Results: 1-10 of 4090 Page: 1 2 3 4 5 Next                 | Sort by: Date 🖌 Add (1-10                   |                                                                                                    |
|                |                                  | Sesults for: IS 0013161X or IS 00131784 or IS 00131962 or      | IS 10 Alert / Save / Share »                |                                                                                                    |
| Educational Te | echnology                        | and sense of                                                   |                                             | Filter by Publication Date:                                                                                                    |
| Teaching Met   | hods                             | 1. Assuming the Best                                           |                                             | •                                                                                                    |
| B              |                                  | . By: Smith, Rick; Lambert, Mury. Educational Lea<br>809290)   | eadership, v63 n1 p16-21 Sep 2008. (EJ      | 1988 2008                                                                                                    |
| Se l           |                                  | HTML Full Text 🔁 PDF Full Text                                 |                                             |                                                                                                    |
| 50             | nuç                              | Remove from folder                                             |                                             | Update Results                                                                                                    |
| sav            | /fasi                            | Yazarin web of Science daki diger makaleleri                   |                                             | « Search Options                                                                                                    |
|                | re »                             | 2. Joy In School Leadership v66                                | n1 n8-15 Sen 2008 (F1800280)                | Folder has items                                                                                                    |
|                |                                  | 🖺 HTML Full Text 📓 PDF Full Text                               |                                             | The Rewer of Our Words                                                                                                    |
| Author         |                                  | Add to folder                                                  |                                             | Special Topic/The Princip                                                                                                    |
|                |                                  | Yazarin Web of Science'daki diger makaleleri                   |                                             | Assuming the Best                                                                                                    |
|                |                                  | 3. <u>Special Topic/The Principal's Priority 1</u>             | -1 -77 76 6 2000 (53000202)                 | Go to: Folder View                                                                                                    |
|                |                                  | . BV: Johnson, Jean, Educational Leadership, V66               | 0 HI D72-70 SED 2008. (EJ809292)            | Internet 🕅 🐮 %100 👻                                                                                                    |
| 赶 Başlat 🛛 🏠   | L 🖸 🎯 🍘 🕯                        | 5                                                              |                                             | 16:28                                                                                                    |
|                | 👙 EBSCOhost: Result              | Lis 🛃 194.27.12.2 - PuTTY 📵 ERIC.ppt                           | KOPYA-ASC.ppt                               | T 💎 Perşembe                                                                                                    |
|                |                                  |                                                                |                                             |                                                                                                    |

| ist: 15 001316<br>web.ebscohost<br>nüm Sik Kullar<br>ist: Result List: IS<br>ist Library F<br>ning: ERIC<br>D13161X or IS<br>11962 or IS 10<br>I I I I I I I I I I<br>I I I I I I I I I                                                                                                    | 1X or IS 00131784 or IS 0013         .com/ehost/results?vid=6&hid=12         nlanlar       Araçlar         Yardım         S 0013161X or IS 00131784         Ioldings       Indexes         Choose L       Indexes         Choose L       Indexes         S 00131784 or IS       in         S 00131784 or IS       in         S 00131784 or IS       in         Visual Search       > Search History         All Results: 1-10 of 4090       P         Results for: IS 0013161X or                                                                                                    | 31962 or 15 10421629 - W<br>20&sid=d3b9cbd8-fc30-4026-<br>Select a Field (optional<br>Select a Field (optional<br>Select a Field (optional<br>/Alerts Preferences »<br>age: 1 2 3 4 5 Next<br>r IS 00131784 or IS 0013196                                                                                                    | Vindows Interne<br>-8723-18b0b195ed<br>ign In to My EBS<br>il)<br>il)                                                                                                    | Et Explorer<br>18b%40sessionmgr 11<br>5COhost Search<br>Search<br>Add Row<br>Sort by: Date                                                                                                    | 025 + +++ Ga<br>025 + ++++ Ga<br>025 + +++++<br>025 + ++++++++++++++++++++++++++++++++++                                                                                                    | oogle       Imit your result                                                                                                    | - 5 ×<br>P •<br>Aradar • <sup>2</sup><br>Arian Help<br>CO                                                                                                    |
|----------------------------------------------------------------------------------------------------|----------------------------------------------------------------------------------------------------|----------------------------------------------------------------------------------------------------|----------------------------------------------------------------------------------------------------|----------------------------------------------------------------------------------------------------|----------------------------------------------------------------------------------------------------|----------------------------------------------------------------------------------------------------|----------------------------------------------------------------------------------------------------|
| st: IS 001316<br>web.ebscohost<br>nüm Sik Kullar<br>st: Result List: IS<br>ILibrary H<br>ning: ERIC<br>D13161X or IS<br>1962 or IS 10<br>Coded Search                                                                                                    | LX or IS 00131784 or IS 0013<br>.com/ehost/results?vid=6&hid=12<br>nlanlar Araçlar Yardım<br>S 0013161X or IS 00131784<br>Ioldings Indexes<br>Choose D Bhases > Indexes<br>Choose D Bhases > Indexes<br>S 00131784 or IS in<br>in<br>in<br>Visual Search > Search History<br>All Results: 1-10 of 4090 P                                                                                                    | 31962 or IS 10421629 - W<br>20&sid=d3b9cbd8-fc30-4026-<br>Select a Field (optiona<br>Select a Field (optiona<br>Select a Field (optiona<br>Select a Field (optional<br>(Alerts   Preferences »<br>age: 1 2 3 4 5 Next<br>IS 00131784 or IS 0013196                                                                                                    | Vindows Interne<br>-8723-18b0b195ed<br>ign In to My EBS<br>il)<br>il)                                                                                                    | t Explorer<br>13b%40sessionmgr 11<br>5COhost Search<br>Search<br>Add Row<br>Sort by: Date                                                                                                    | 028 💽 👉 🔀 <table-cell></table-cell>                                                                                                    | oogle                                                                                                    | - ₽ ×<br>P •<br>Araglar • ×<br>Arian Help<br>©                                                                                                    |
| web.ebscohost<br>húm Sik Kullar<br>st: Result List: IS<br>Library H<br>ining: ERIC<br>D13161X or IS<br>D1962 or IS 10<br>C<br>ced Search                                                                                                    | .com/ehost/results?vid=68hid=12<br>nilanlar Araçlar Yardım<br>5 0013161X or IS 00131784<br>10ldings Indexes<br>Choose b bases » Index<br>5 00131784 or IS<br>0421629 in<br>in<br>Visual Search > Search History<br>All Results: 1-10 of 4090 P                                                                                                    | Select a Field (optiona<br>Select a Field (optiona<br>Select a Field (optiona<br>Select a Field (optiona<br>(Alerts   Preferences »<br>age: 1 2 3 4 5 Next<br>IS 00131784 or IS 00131965                                                                                                    | -8723-18b0b195ed<br>ign In to My EBS<br>il)<br>il)                                                                                                    | 38b%40sessionmgr 1)<br>COhost Search<br>Carch<br>Add Row<br>Sort by: Date                                                                                                    | 028 - ++ × G                                                                                                    | oogle                                                                                                    | P +<br>arian Help ←<br>CO                                                                                                    |
| nüm Sik Kullar<br>st: Result List: I<br>s Library H<br>ning: ERIC<br>D13161X or IS<br>1962 or IS 10<br>C                                                                                                    | Anlanlar Araçlar Yardım<br>S 0013161X or IS 00131784<br>Toldings Indexes<br>Choose L Chasses » Inda<br>S 00131784 or IS<br>0421629 Indexes<br>Nisual Search S Search History<br>All Results: 1-10 of 4090 P<br>Results for: IS 0013161X or                                                                                                    | Select a Field (optiona<br>Select a Field (optiona<br>Select a Field (optiona<br>Select a Field (optiona<br>(Alerts   Preferences »<br>age: 1 2 3 4 5 Next                                                                                                    | ign In to My EBS                                                                                                    | Search                                                                                                    | older New Feat                                                                                                    | Limit your result                                                                                                    | rian Help                                                                                                    |
| st: Result List: IS<br>Library H<br>ining: ERIC<br>D13161X or IS<br>1962 or IS 10<br>C<br>C<br>C<br>C<br>C<br>C<br>C<br>C<br>C<br>C<br>C<br>C<br>C                                                                                                    | Sol 13161X or IS 00131784<br>Roldings Indexes<br>Choose D Spases * Index<br>Sol 0131784 or IS<br>0421629 Index<br>Index<br>Index | Select a Field (optiona<br>Select a Field (optiona<br>Select a Field (optiona<br>Select a Field (optiona<br>(Alerts Preferences »<br>age: 1 2 3 4 5 Next                                                                                                    | ign In to My EBS                                                                                                    | COhost Search                                                                                                    | older New Feat                                                                                                    | Limit your result                                                                                                    | arian Help                                                                                                    |
| s Library F<br>ning: ERIC                                                                                                    | Indexes       Indexes         Choose L       shases * Indexes         5 00131784 or IS       Indexes         6 00131784 or IS       Indexes         6 00131784 or IS       Indexes         6 00121629       Indexes         in       Indexes         in       Indexes         Visual Search       Indexes         All Results: 1-10 of 4090       P         Results for: IS 0013161X or                                                                                                    | Select a Field (optiona<br>Select a Field (optiona<br>Select a Field (optiona<br>Select a Field (optiona<br>(Alerts Preferences »<br>age: 1 2 3 4 5 Next<br>IS 00131784 or IS 00131965                                                                                                    | ign In to My EBS<br>II)<br>II)                                                                                                    | Sort by: Date                                                                                                    | Older New Feat                                                                                                    | Limit your result                                                                                                    | ts                                                                                                    |
| Ining:         ERIC           013161X or IS         II           II         II           III         III           IIII         IIIIIIIIIIIIIIIIIIIIIIIIIIIIIIIIIIII                                                                                                    | Choose L Dasses » Index<br>5 00131784 or IS<br>0421629<br>Visual Search   > Search History<br>All Results: 1-10 of 4090 P<br>Results for: IS 0013161X or                                                                                                    | Select a Field (optiona<br>Select a Field (optiona<br>Select a Field (optiona<br>/Alerts Preferences »<br>rage: 1 2 3 4 5 Next                                                                                                    | il)<br>il)                                                                                                    | Search  Add Row  Sort by: Date                                                                                                    | Clear 2                                                                                                    | Limit your result                                                                                                    | C L                                                                                                    |
| iligitation of the second second seco | 0421629 in<br>in<br>Visual Search Search History<br>All Results: 1-10 of 4090 P                                                                                                    | Select a Field (optiona<br>Select a Field (optiona<br>Select a Field (optiona<br>//Alerts Preferences »<br>age: 1 2 3 4 5 Next                                                                                                    | 1)<br>1)<br>1)                                                                                                    | Add Row Sort by: Date                                                                                                    | ✓ Add (1-10                                                                                                    | Limit your result                                                                                                    | ts                                                                                                    |
| ced Search                                                                                                    | in<br>in<br>Visual Search   > Search History<br>All Results: 1-10 of 4090 P<br>Results for: IS 0013161X or                                                                                                    | Select a Field (optiona<br>Select a Field (optiona<br>//Alerts Preferences »<br>Page: 1 2 3 4 5 Next<br>r IS 00131784 or IS 0013196                                                                                                    | il)                                                                                                    | Add Row Add Row Sort by: Date                                                                                                    | ✓ Add (1-10                                                                                                    | Limit your result                                                                                                    | ts                                                                                                    |
| inced Search                                                                                                    | in<br>Visual Search   > Search History<br>All Results: 1-10 of 4090 P<br>Results for: IS 0013161X or                                                                                                    | Select a Field (optiona<br>//Alerts Preferences »<br>age: 1 <u>2</u> <u>3</u> <u>4</u> <u>5</u> <u>Next</u><br>r IS 00131784 or IS 0013196                                                                                                    | l)                                                                                                    | Add Row Sort by: Date                                                                                                    | ✓ Add (1-10                                                                                                    | Limit your result                                                                                                    | ts                                                                                                    |
| iced Search                                                                                                    | Visual Search   > Search History<br>All Results: 1-10 of 4090 P                                                                                                    | //Alerts Preferences »<br>age: 1 <u>2</u> <u>3</u> <u>4</u> <u>5</u> <u>Next</u><br>r IS 00131784 or IS 0013196                                                                                                    |                                                                                                    | Sort by: Date                                                                                                    | × Add (1-10                                                                                                    | Limit your result                                                                                                    | ts                                                                                                    |
| ,                                                                                                    | All Results: 1-10 of 4090 P                                                                                                    | r <mark>age: 1 <u>2</u> 3 4 5 <u>Next</u><br/>r IS 00131784 or IS 0013196</mark>                                                                                                    | 3                                                                                                    | Sort by: Date                                                                                                    | ✓ Add (1-10)                                                                                                    | Limit your result                                                                                                    | ts                                                                                                    |
| ,                                                                                                    | All Results: 1-10 of 4090 P                                                                                                    | r IS 00131784 or IS 0013196                                                                                                    |                                                                                                    | Sort by: Date                                                                                                    | Add (1-10)                                                                                                    | 2                                                                                                    |                                                                                                    |
| t                                                                                                    | Results for: IS 0013161X or                                                                                                    | r IS 00131784 or IS 0013196                                                                                                    |                                                                                                    |                                                                                                    |                                                                                                    | Eul Text                                                                                                    |                                                                                                    |
|                                                                                                    |                                                                                                    |                                                                                                    | 2 or IS 10                                                                                                    | A                                                                                                    | lert / Save / Share »                                                                                                    | Available on mi                                                                                                    | icrofiche                                                                                                    |
|                                                                                                    |                                                                                                    |                                                                                                    |                                                                                                    |                                                                                                    |                                                                                                    | Filter by Publication                                                                                                    | Date:                                                                                                    |
|                                                                                                    | 1. Assuming the Best                                                                                                    |                                                                                                    |                                                                                                    |                                                                                                    |                                                                                                    |                                                                                                    | 0                                                                                                    |
|                                                                                                    | . By: Smith, Rick; La                                                                                                    | mbert, Mary. Educationa                                                                                                    | l Leadership, v6                                                                                                    | 56 n1 p16-21 Sep                                                                                                    | 2008. (EJ                                                                                                    | 1099                                                                                                    | 2008                                                                                                    |
|                                                                                                    | HTML Full Text                                                                                                    | PDF Full Text                                                                                                    |                                                                                                    |                                                                                                    |                                                                                                    | 1900                                                                                                    | 2008                                                                                                    |
|                                                                                                    | Remove from folder                                                                                                    |                                                                                                    |                                                                                                    |                                                                                                    |                                                                                                    | Update Re                                                                                                    | esults                                                                                                    |
|                                                                                                    | Yazarin Web of S                                                                                                    | cience'daki diger makale                                                                                                    | eleri                                                                                                    |                                                                                                    |                                                                                                    | Search Options                                                                                                    |                                                                                                    |
| More »                                                                                                    | 2. Joy in School                                                                                                    |                                                                                                    |                                                                                                    |                                                                                                    |                                                                                                    | - Content op dons                                                                                                    |                                                                                                    |
|                                                                                                    | . By: Wolk, Steven. E                                                                                                    | Educational Leadership, v                                                                                                    | v66 n1 p8-15 Se                                                                                                    | ep 2008. (EJ80928                                                                                                    | 89)                                                                                                    | Folder has items                                                                                                    | 5                                                                                                    |
|                                                                                                    | Add to folder                                                                                                    |                                                                                                    |                                                                                                    |                                                                                                    |                                                                                                    | The Power of Our                                                                                                    | Words                                                                                                    |
|                                                                                                    | Yazarin Web of 5                                                                                                    | cience'daki diger makale                                                                                                    | eleri                                                                                                    |                                                                                                    |                                                                                                    | Special Topic/The P                                                                                                    | Princip 😆                                                                                                    |
|                                                                                                    | 3. Special Topic/The P                                                                                                    | rincipal's Priority 1 🖓                                                                                                    |                                                                                                    |                                                                                                    |                                                                                                    | Assuming the Best                                                                                                    | t                                                                                                    |
| 1.00                                                                                                    | . Bv: Johnson, Jean.                                                                                                    | Educational Leadership.                                                                                                    | v66 n1 p72-76                                                                                                    | Sep 2008. (EJ809                                                                                                    | 292)                                                                                                    | Go to: Folder View                                                                                                    | <u> </u>                                                                                                    |
| 100\$ctl00\$Toolb                                                                                                    | oarArea\$toolbar\$toolbarLinks',' inc                                                                                                    | Jexes')                                                                                                    |                                                                                                    |                                                                                                    | 8   S                                                                                                    | Internet                                                                                                    | € %100 + //                                                                                                    |
| ) 🏉 🖽 🍇                                                                                                    |                                                                                                    |                                                                                                    | 1                                                                                                    |                                                                                                    | 1                                                                                                    |                                                                                                    | « 🦪 16:30                                                                                                    |
| host: Result I                                                                                                    | . <b>IS</b> <u>B</u> 194.27.12.2 - PuTTY                                                                                                    | ERIC.ppt                                                                                                    |                                                                                                    | OPYA-ASC.ppt                                                                                                    |                                                                                                    |                                                                                                    | Perşembe                                                                                                    |
| HIC                                                                                                    | More »<br>More »<br>00\$ctl00\$Toolb<br>@ 🖞 😤<br>bost: Result I                                                                                                    | <ul> <li>By: Smith, Rick; La<br/>809290)</li> <li>HTML Full Text</li> <li>Remove from folder</li> <li>Yazarin Web of S</li> <li>Joy in School </li> <li>By: Wolk, Steven, B</li> <li>HTML Full Text</li> <li>Add to folder</li> <li>Yazarin Web of S</li> <li>Special Topic/The F</li> <li>Bv: Johnson, Jean,</li> <li>Sost: Result Lis</li> <li>194.27, 12.2 - PuTTY</li> </ul> | <ul> <li>By: Smith, Rick; Lambert, Mary. Educational 809290)</li> <li>HTML Full Text PDF Full Text Remove from folder</li> <li>Yazarin Web of Science'daki diger makake</li> <li>Joy in School </li> <li>By: Wolk, Steven. Educational Leadership, with HTML Full Text PDF Full Text</li> <li>Add to folder</li> <li>Yazarin Web of Science'daki diger makake</li> <li>Special Topic/The Principal's Priority 1 </li> <li>By: Johnson. Jean. Educational Leadership.</li> <li>By: Johnson. Jean. Educational Leadership.</li> </ul> | . By: Smith, Rick; Lambert, Mary. Educational Leadership, vd         809290)         HTML Full Text         Remove from folder         Yazarin Web of Science'daki diger makaleleri         2. Joy in School          By: Wolk, Steven. Educational Leadership, v66 n1 p8-15 Set         HTML Full Text         Add to folder         Yazarin Web of Science'daki diger makaleleri         3. Special Topic/The Principal's Priority 1         By: Johnson. Jean. Educational Leadership. v66 n1 p72-76         D0\$cttl00\$ToolbarArea\$toolbar{tinks','[indexes']         Image: State Stoolbar StoolbarLinks','[indexes']         Image: State Stoolbar Links', State Stoolbar Links', State Stoolbar Links', State Stoolbar Links', State Stoolbar Links', State Stoolbar Links', State Stoolbar Links', State Stoolbar Links', State State Stoolbar Links', State State Stoolbar Links', State State State Stoolbar Links', State State S | <ul> <li>By: Smith, Rick; Lambert, Mary. Educational Leadership, v66 n1 p16-21 Sep<br/>809290)</li> <li>HTML Full Text PDF Full Text</li> <li>Remove from folder</li> <li>Yazarin Web of Science'daki diger makaleleri</li> <li>By: Wolk, Steven. Educational Leadership, v66 n1 p8-15 Sep 2008. (EJ8092)</li> <li>HTML Full Text PDF Full Text</li> <li>Add to folder</li> <li>Yazarin Web of Science'daki diger makaleleri</li> <li>Special Topic/The Principal's Priority 1 2</li> <li>Bv: Johnson. Jean. Educational Leadership. v66 n1 p72-76 Sep 2008. (EJ8092)</li> <li>Bv: Johnson. Jean. Educational Leadership. v66 n1 p72-76 Sep 2008. (EJ8092)</li> <li>Bv: Johnson. Jean. Educational Leadership. v66 n1 p72-76 Sep 2008. (EJ8092)</li> <li>Bv: Johnson. Jean. Educational Leadership. v66 n1 p72-76 Sep 2008. (EJ8092)</li> <li>Bv: Johnson. Jean. Educational Leadership. v66 n1 p72-76 Sep 2008. (EJ8092)</li> <li>Bv: Johnson. Jean. Educational Leadership. v66 n1 p72-76 Sep 2008. (EJ8092)</li> <li>Bv: Johnson. Jean. Educational Leadership. v66 n1 p72-76 Sep 2008. (EJ8092)</li> <li>Bv: Johnson. Jean. Educational Leadership. v66 n1 p72-76 Sep 2008. (EJ8092)</li> <li>Bv: Johnson. Jean. Educational Leadership. v66 n1 p72-76 Sep 2008. (EJ8092)</li> <li>Bv: Johnson. Jean. Educational Leadership. v66 n1 p72-76 Sep 2008. (EJ8092)</li> </ul> | <ul> <li>By: Smith, Rick; Lambert, Mary. Educational Leadership, v66 n1 p16-21 Sep 2008. (E) 809290)</li> <li>HTML Full Text PDF Full Text</li> <li>Remove from folder</li> <li>Yazarin Web of Science'daki diger makaleleri</li> <li>Joy in School </li> <li>By: Wolk, Steven. Educational Leadership, v66 n1 p8-15 Sep 2008. (E)809289)</li> <li>HTML Full Text PDF Full Text</li> <li>Add to folder</li> <li>Yazarin Web of Science'daki diger makaleleri</li> <li>Special Topic/The Principal's Priority 1</li> <li>By: Johnson. Jean. Educational Leadership, v66 n1 p72-76 Sep 2008. (E)809292)</li> </ul> | . By: Smith, Rick; Lambert, Mary. Educational Leadership, v66 n1 p16-21 Sep 2008. (E)         809290)         HTML Full Text         Remove from folder         Yazarin Web of Science'daki diger makaleleri         2. Joy in School          By: Wolk, Steven. Educational Leadership, v66 n1 p8-15 Sep 2008. (E)809289)         HTML Full Text         Add to folder         Yazarin Web of Science'daki diger makaleleri         3. Special Topic/The Principal's Priority 1         By: Johnson. Jean. Educational Leadership. v66 n1 p72-76 Sep 2008. (E)809292)         Dosct000\$ToolbarArea\$toolbarLinks', lindexes'         More * |

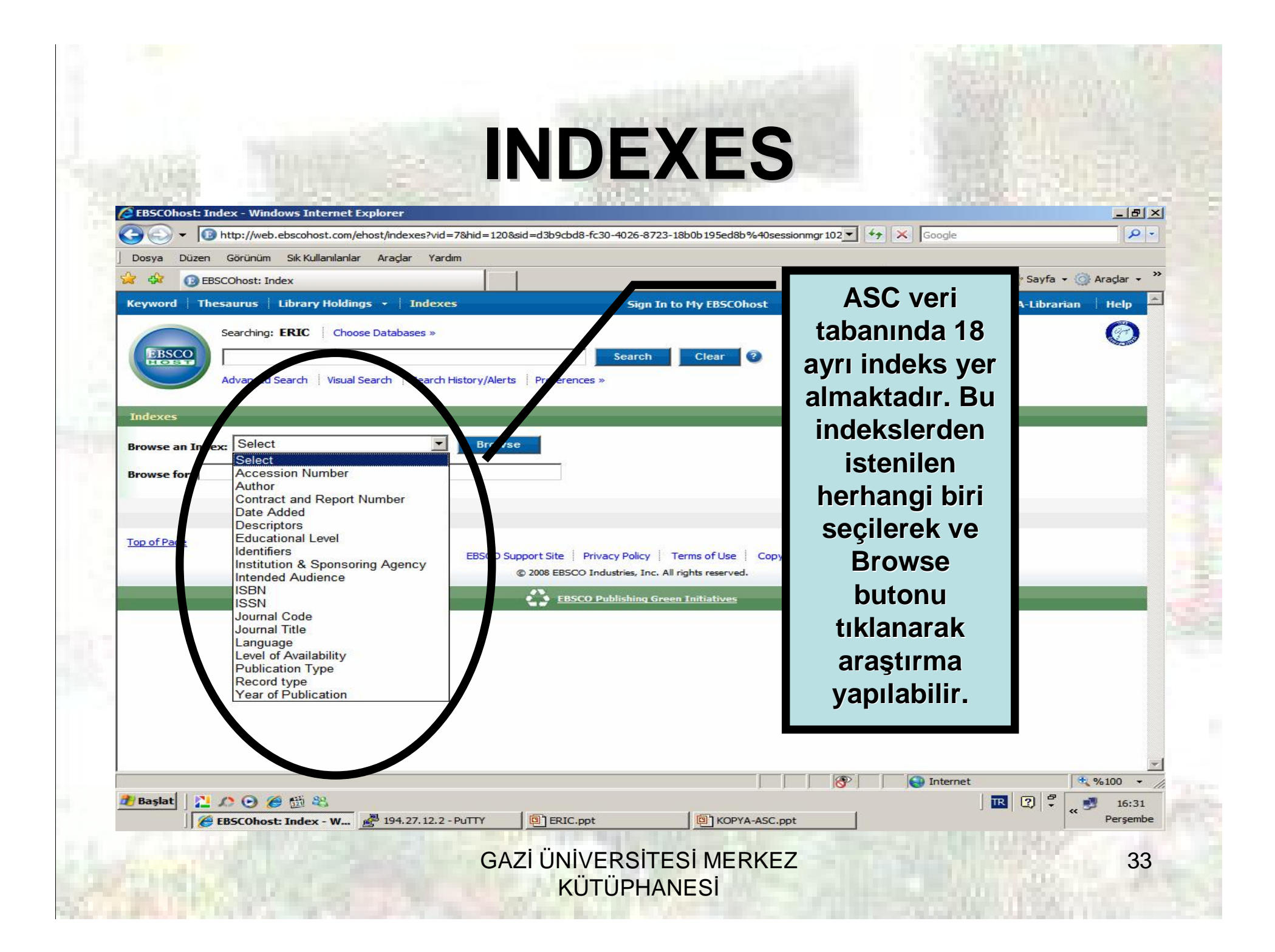

## 

Sec. 1

|                                                                                   | A LET DA LLARA BARRANT THE ALL CAR                                                                                                    | Constant Sectors Weakers Descriptions                                                   |                                                                                                    |
|-----------------------------------------------------------------------------------|----------------------------------------------------------------------------------------------------|-----------------------------------------------------------------------------------------|----------------------------------------------------------------------------------------------------|
| <ul> <li>W TAT, ME KRONOL CONTROL POINT AND AND A CONTROL 2000 FCIO 4.</li> </ul> | Train and a second second of the second                                                                                                    | 🚱 🖓 🔹 🔞 http://web.acomotivef.com/lahors/indexeal/vid=villints=128/acides265/acid8-4ci0 | 4(2)-6723-18009-15 Section-Westerson y 12 2 4+ 12 Course                                                                                                    |
| Targe Rover Anderen Molleviere ange Tarle                                         | Kan a har bar 8                                                                                                    | Tarpo Tarno Motorio McKalanderle Janjas Yada                                            |                                                                                                    |
| W W GESCHAR Mis                                                                   | A. D A. Data - Canat.                                                                                                    | 🖉 🖉 () () () () () () () () () () () () ()                                              | <u>[]</u> - [] - (] - (] web - (] w                                                                                                    |
| Report Theseres Unrey Bollings + Indexes                                          | Sign in to My BBSOlloct Selfer New Featured Ack-A-Librarian Help                                                                                                    | Keywood   Theseanes   Library Holdings +   Indiana                                      | Sign in to My IBSCObert 🛛 🍓 Folder 👘 New Featured 👘 Ack-A-Librarian                                                                                                    |
| Searching: EKEC Oncom Durchanse -                                                 | 0                                                                                                    | Searching: ENE: Oncon Daubens -                                                         | the second second second second second second second second second second second second second second second se                                                                                                    |
|                                                                                   | and Char 9                                                                                                    | [ZA 's campo, theriotie') or [ZA 's heart, michael t."] or 🗾                            |                                                                                                    |
| Verwend Search   Vaul Search   Search Hatery Warts   Performance                  |                                                                                                    | (2A c. arse, ti ay)                                                                     | Seece Cher U                                                                                                    |
|                                                                                   |                                                                                                    | WANTER SEALT   WALLSAFE   SEALTHER WATE   PERMIT                                        |                                                                                                    |
|                                                                                   |                                                                                                    |                                                                                         |                                                                                                    |
| Brower as ladice (#3000                                                           |                                                                                                    | Receive as failer                                                                       | "Search"                                                                                                    |
| moves for                                                                         |                                                                                                    | Brouse for                                                                              | butonuna                                                                                                    |
| Page Rossian   Stat                                                               |                                                                                                    | Paus Previsio   Text                                                                    | Batonana                                                                                                    |
| Select one or more tence and add to courch using: 💷 🛃 🚧                           |                                                                                                    | Select one or more terms and add to search using 🖉 🗶 🙆                                  | basınız.                                                                                                    |
|                                                                                   | Records Court -                                                                                                    | Tem                                                                                     | www.extit                                                                                                    |
| ₩ a mpo, charlotte                                                                | 1                                                                                                    | 🗌 a campo, charloto                                                                     | 1                                                                                                    |
| R alt, ri, nidial f.                                                              |                                                                                                    | Distant, richael t.                                                                     | 1                                                                                                    |
| R is said, they G                                                                 | örüntülemek                                                                                                    | T a anali, titory                                                                       | 1                                                                                                    |
|                                                                                   | hiğiniz yazarları                                                                                                    | E a. t. achiniti                                                                        | 1                                                                                                    |
| n tim, g. a. 270k                                                                 |                                                                                                    | C a tuss g a grade                                                                      | 1                                                                                                    |
| Calprates SE                                                                      | eçerek "Add"                                                                                                    | 🗆 a. jonathen                                                                           | 1                                                                                                    |
| La riss, rathel vz. but                                                           | onuna basınız.                                                                                                    | 🗆 a, rios, radiel vul.                                                                  | 1                                                                                                    |
| T abiti, sesso                                                                    |                                                                                                    | E each, seaon                                                                           | 1                                                                                                    |
| 🗆 aadallas, sharon                                                                | 1 =                                                                                                    | C astales, sharon                                                                       | 1                                                                                                    |
| and a solution                                                                    | (B) Numer fait - 3                                                                                                    | and chosen                                                                              | Se interest de                                                                                                    |
| Contract Contract of the second second                                            | Character I a State                                                                                                    |                                                                                         | Demonstration 1                                                                                                    |
| Conversion Provide and Taxing                                                     | Contraction of the second second seco | Conner mer .u. Presente and Alex In                                                     | Concernant of the second second secon |
|                                                                                   |                                                                                                    | SITESI MERKEZ                                                                           |                                                                                                    |
|                                                                                   |                                                                                                    |                                                                                         |                                                                                                    |

| C EBSCOllost:                                                                        |                                                                                                    |                                           |
|--------------------------------------------------------------------------------------|----------------------------------------------------------------------------------------------------|-------------------------------------------|
| 00-                                                                                  | http://web.ebscohost.com/ehost/results?vid=11&hid=120&sid=d3b9cbd8-fc30-4026-8723-18b0b195ed8b%40ses                                                                                                    | ssionmgr 102 - + X Google                 |
| Dosya Düze                                                                           | n Görünüm Sık Kullanılanlar Araçlar Yardım                                                                                                    |                                           |
|                                                                                      | EBSCOhost: Result List: (ZA "a campo, charlott                                                                                                    | 👔 🔹 🔂 🔹 📑 Sayfa 🔹 🎧 Aragar 🔹              |
| Keyword T                                                                            | hesaurus Library Holdings • Indexes Sign In to My EBSCOhost                                                                                                    | Folder New Features! Ask-A-Librarian Help |
| EBSCO                                                                                | (ZA "a campo, charlotte") or     in     Select a Field (optional)     Sea                                                                                                    | arch Clear 💿                              |
|                                                                                      | and  in Select a Field (optional)                                                                                                    |                                           |
|                                                                                      | and 💌 📔 in Select a Field (optional) 💌 Add Re                                                                                                    | Sonuc savfası                             |
|                                                                                      | Advanced Search Visual Search Visual Search History/Alerts Preferences »                                                                                                    | 3                                         |
| All Results:                                                                         | 1-3 of 3 Page: 1 Sort by:                                                                                                    | Date  Add (1-3) Limit your results        |
| 1. Rev<br>By:<br>Abst<br>2. <u>Coll</u><br>By:<br>Abst<br><b>2.</b><br>3. <u>Spe</u> | iew of "ToP" Teaching Strategies: Links to Students' Scientific Inquiry Skills Development<br>Tomcho, Thomas J.; Foels, Rob; Rice, Diana. Teaching of Psychology, v35 n3 p147-159 Jul 2008. (<br>ract Only<br>dd to folder<br>Yazarin Web of Science'daki diger makaleleri Tam Metin Bul<br>aborative School Cultures: How Principals Make a Difference.<br>a Campo, Charlotte. School Organisation, v11 n3 p119-27 1993. (EJ468642)<br>ract Only<br>dd to folder<br>Yazarin Web of Science'daki diger makaleleri Tam Metin Bul<br>cial Report: Chemistry of Comets. | (EJ802678) Filter by Publication Date:    |
| . By:                                                                                | A'Hearn, Michael F Chemical and Engineering News, v62 n22 p32-36,38,40,45-47,49 May 28 19<br>ract Only                                                                                                    | 984. (EJ301876) Go to: Folder View        |
| Abst                                                                                 |                                                                                                    |                                           |
| Abst                                                                                 | ebsco.com/images/LS.gif?ephost1=dGJyMNHX8kSepq84zOX0OLCmrlCepq5Srqa4SK6WxWXS resmi yükleniyor                                                                                                    | Internet                                  |

### **MY EBSCOHOST**

### **My EBSCOhost ücretsizdir**

- 1-EBSCOhost'taki tarama sonuçlarınızı saklamak ve gerektiğinde yeniden çağırmak istiyorsanız,
- 2-İlgi alanınıza giren konuların otomatik olarak EBSCOhost tarafından araştırılmasını ve araştırma sonuçlarının e-posta adresinize gönderilmesini istiyorsanız,
- 3-Sürekli takip ettiğiniz dergilere yeni makaleler eklendiğinde bundan haberdar olmak istiyorsanız,
- "My <u>EBSCOhost</u>" hesabiniz olmalıdır.

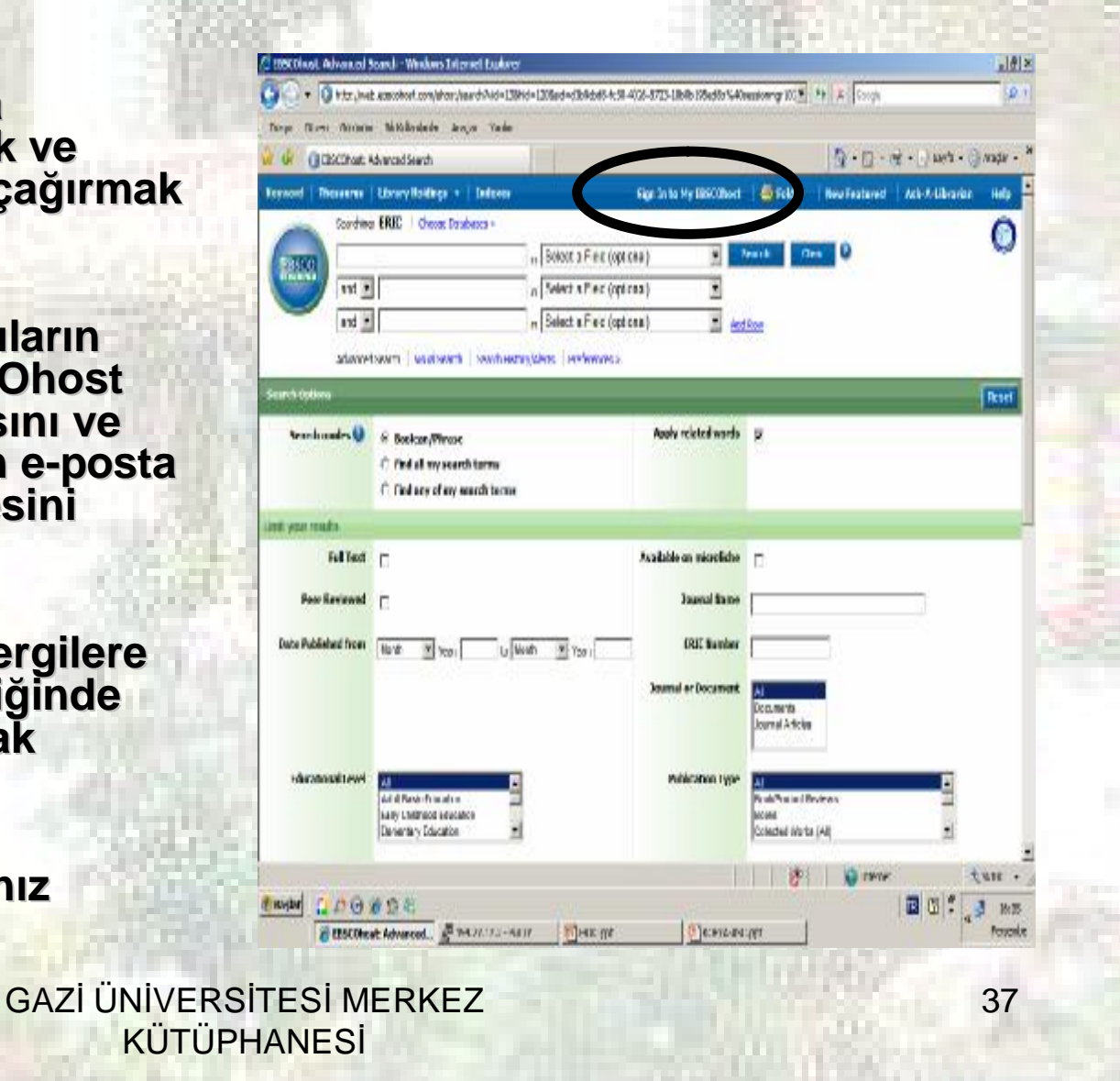

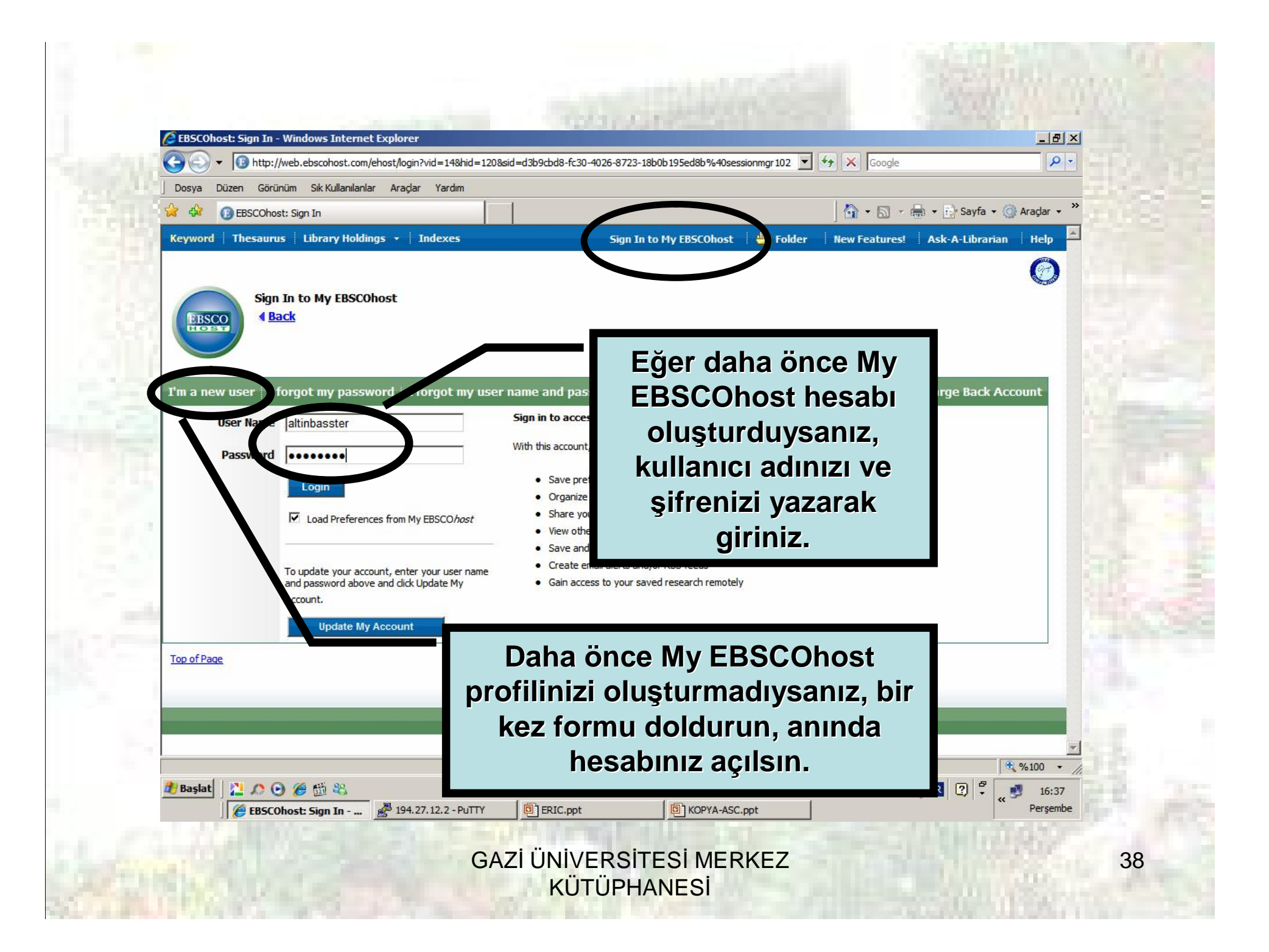

| C EBSCOho  | st: Create account (Create account) - Windows Internet E      | cplorer                                                                           |                               |                   |
|------------|---------------------------------------------------------------|-----------------------------------------------------------------------------------|-------------------------------|-------------------|
| Dosva      | )<br>Düzen Görünüm Sik Kullanılarlar Aradar Yardım            |                                                                                   |                               |                   |
| 😪 🎝        | BEBSCOhost: Create account (Create account)                   |                                                                                   | 🏠 🔹 🔝 🗉 🖶 🔹 📴 Sayfa 🔹 🌀       | Araçlar 🗸 🔭       |
| Keyword    | Thesaurus   Library Holdings +   Indexes                      | Sign In to My EBSCOhost 🕴 🔩 Folder                                                | New Features! Ask-A-Librarian | Help              |
|            | Sign In to My EBSCOhost                                       | Bilgilerinizi giri<br>butonuna b                                                  | o "Submit"<br>asınız.         |                   |
| Create a n | ew account Account Type Personal Account More Info First Name |                                                                                   |                               | 1                 |
|            | Last Name<br>E-mail Address                                   |                                                                                   |                               | 8                 |
| 5          | User Nane                                                     | This is the user name you will use to sign in to My EBSCOhost                     |                               | 3.                |
|            | Assword                                                       | Five-character minimum, no spaces                                                 |                               |                   |
| and drawn  | R type Password                                               |                                                                                   |                               |                   |
|            | Secret Question [Select One]                                  | <ul> <li>Used to help identify your account if you forget your user na</li> </ul> | me or password.               |                   |
|            | Secret Answer                                                 |                                                                                   |                               |                   |
| •          | Note: Please remember your account                            | nt information for future reference.                                              |                               |                   |
| Submit     | Cancel                                                        |                                                                                   |                               | •                 |
| Bitti      |                                                               |                                                                                   | Internet                      | <b>%100 ▼</b>     |
| 🥂 Başlat   | EBSCohost: Create ac., PUTTY                                  | ERIC.ppt     BIKOPYA-ASC.ppt                                                      | ) IR (2) 🖡 «                  | 16:39<br>Perşembe |
|            |                                                               |                                                                                   |                               |                   |

| Dosya Düzen Görünüm Sık Kullanıla                                                                                                    | Nar Aradar Vardus                                                  |                                       |                              |
|----------------------------------------------------------------------------------------------------|--------------------------------------------------------------------|---------------------------------------|------------------------------|
|                                                                                                    |                                                                    | 0.5                                   | - 🖨 - 🗟 Saufa - 🙆 Aradar - 🤇 |
| BSCOnost: Advanced search                                                                                                    |                                                                    | Not semin? Sign in here               |                              |
| Keyword The yrus Library Hole                                                                                                    | lings 🗕 Indexes                                                    | Sign Out 🛛 📇 Folder 👘 N 🖉 Featur      | res! Ask-A-Librarian Help    |
| Searching: ERIC Ch                                                                                                    | ioose Databases »                                                  |                                       | $\bigcirc$                   |
| EBSCO and                                                                                                    | in Select a Field (optiona                                         | al) Search Clear                      |                              |
|                                                                                                    | in Select a Field (optiona                                         |                                       |                              |
| Advanced Search Visu                                                                                                    | al Search   Search History/Alerts   Dreferences »                  | AUCROW                                |                              |
| Search Options                                                                                                    |                                                                    |                                       | Paset                        |
| ○ Find all                                                                                                    |                                                                    |                                       |                              |
| C Find any Limit your results Full Text                                                                                                    | my search terms<br>/ of my search terms                            |                                       |                              |
| C Find any<br>Limit your results<br>Full Text<br>Peer Reviewed<br>Date Published from Month                                                                                                    | my search terms<br>y of my search terms<br>Kişise                  | l hesap sayfanız.                     |                              |
| Limit your results         Full Text         Peer Reviewed         Date Published from         Month         Educational Level         Adult Basic f         Early Childhog         Elementary E | y search terms<br>y of my search terms<br>Year:<br>Year:<br>Kişise | I hesap sayfanız.                     |                              |
| C Find any<br>Limit your results<br>Full Text Peer Reviewed Date Published from Month Educational Level All Adult Basic T Early Childred Elementary E Bitti Bitti                                | y of my search terms y of my search terms Kişise Year: Year:       | I hesap sayfanız.<br>Publication Type |                              |

### EBSCOhost Konu Taramasının Otomatikleştirilmesi

 Özel EBSCOhost şifrenizi girdikten sonra EBSCOhost'da taramanızı yapar ve tarama stratejinizi saklayabilirsiniz.

 EBSCOhost belirlediğiniz konuda, belirlediğiniz sıklıkta, otomatik olarak taramayı yapacak ve araştırma sonuçlarını eposta adresinize gönderecektir.

|                                                           | eb.ebsconost.com/enost/search?vid=15&r                                                | 8bk=18hid=1208sid=d3b9cbd8-fc30-4026-8723-18b0b195ed8b%40sessionr 🔽 🍫 🗙 Google                                                |     |
|-----------------------------------------------------------|---------------------------------------------------------------------------------------|----------------------------------------------------------------------------------------------------|-----|
| Dosya Düzen Görünü                                        | ım <mark>Sık Kullanılanlar Araçlar Yardım</mark>                                      |                                                                                                    |     |
| 🙀 🏟 🔞 EBSCOhost:                                          | Advanced Search                                                                       | aradar 🖓 🔹 🔝 👒 📾 🛪 🚱 Sayfa 🔹 🎯 Aradar                                                                                         | • » |
|                                                           |                                                                                       | Not semin? <u>Sign in here.</u>                                                                                               | -   |
| Keyword Thesaurus                                         | Library Holdings   Indexes  Choose Databases                                          | Sign Out 🔄 Folder New Features: Ask-A-Librarian Help                                                                          |     |
| educa                                                     | tional leadership                                                                     | in Select a Field (optional) Search Clear 3                                                                                   |     |
| and                                                       |                                                                                       | in Select a Field (optional)                                                                                                  |     |
| and                                                       |                                                                                       | in Select a Field (optional)                                                                                                  |     |
| Advance                                                   | ed Search Visual Search Search Histo                                                  | itory/Alerts Preferences »                                                                                                    |     |
| Search Options                                            |                                                                                       | Reset                                                                                                    | t   |
| Limit your results<br>Full Text                           | <ul> <li>C Find all my search terms</li> <li>C Find any of my search terms</li> </ul> | ;<br>Available on microfiche                                                                                                  |     |
|                                                           | Beer 1                                                                                |                                                                                                    |     |
| Peer Reviewed                                             |                                                                                       | <b>FRCChastheeshurge sindiğininden</b>                                                                                        |     |
| Peer Reviewed                                             | My l                                                                                  | EBSCOhost hesabınıza girdiğinizden                                                                                            |     |
| Peer Reviewed                                             | Month Y                                                                               | EBSCOhost hesabınıza girdiğinizden<br>emin olunuz. Eğer girmediyseniz<br>daha sonra size sorulacaktır.                        |     |
| Peer Reviewed<br>Date Published from<br>Educational Level | All<br>Adult Basic Educ<br>Early Childhood B<br>Elementary Education                  | EBSCOhost hesabınıza girdiğinizden<br>emin olunuz. Eğer girmediyseniz<br>daha sonra size sorulacaktır.<br>Taramanızı yapınız. | ×   |
| Peer Reviewed<br>Date Published from<br>Educational Level | Month Y<br>Month Y<br>Adult Basic Educ<br>Early Childhood E<br>Elementary Education   | EBSCOhost hesabınıza girdiğinizden<br>emin olunuz. Eğer girmediyseniz<br>daha sonra size sorulacaktır.<br>Taramanızı yapınız. | •   |

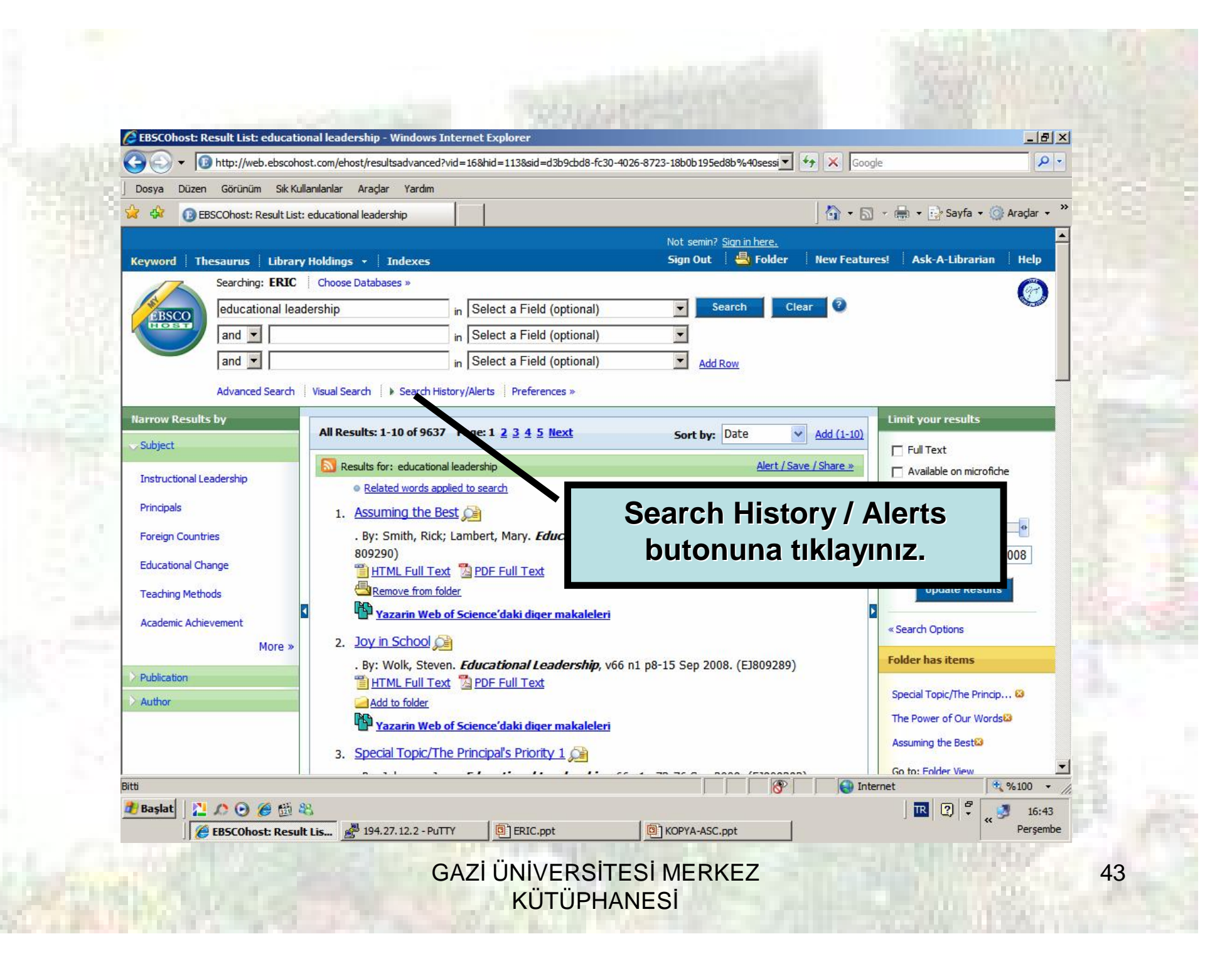

| -00                                                                                                    |                                                                              | ist: educational leadership - windows int                                                                                                    | ernet Explorer                                                                     |                                                                                                    |                                                                                                    | _ <u> </u>                      |
|----------------------------------------------------------------------------------------------------|------------------------------------------------------------------------------|----------------------------------------------------------------------------------------------------|------------------------------------------------------------------------------------|----------------------------------------------------------------------------------------------------|----------------------------------------------------------------------------------------------------|---------------------------------|
|                                                                                                    | ▼ 10 http://                                                                 | /web.ebscohost.com/ehost/resultsadvanced?vir                                                                                                    | d=16&hid=113&sid=d3b9cbd8-fc30-4                                                   | 026-8723-18b0b195ed8b%40sessi 💌 🐓 🗙                                                                                                    | Google                                                                                                    | P -                             |
| ] Dosya                                                                                                    | Düzen Görür                                                                  | nüm Sik Kullanılanlar Araçlar Yardım                                                                                                    | •                                                                                  |                                                                                                    |                                                                                                    |                                 |
| 😪 🏟                                                                                                    | EBSCOhos                                                                     | st: Result List: educational leadership                                                                                                    |                                                                                    | <u> </u>                                                                                                    | • 🗟 • 🖶 • 🔂 Sayfa • 🤇                                                                                                    | 🌍 Araçlar 👻 🎇                   |
|                                                                                                    |                                                                              |                                                                                                    |                                                                                    | Not semin? <u>Sign in here.</u>                                                                                                    |                                                                                                    | <b>^</b>                        |
| Keyword                                                                                                    | Thesauru                                                                     | s Library Holdings + Indexes                                                                                                    |                                                                                    | Sign Out 🛛 📇 Folder 👘 New I                                                                                                    | -eatures! Ask-A-Librarian                                                                                                    | Help                            |
| -                                                                                                    | Jedur                                                                        | rational leadership                                                                                                    | Select a Field (ontional)                                                          | Search Clear ?                                                                                                    |                                                                                                    |                                 |
| EBS                                                                                                    | and                                                                          |                                                                                                    | Select a Field (optional)                                                          |                                                                                                    |                                                                                                    |                                 |
|                                                                                                    |                                                                              |                                                                                                    | Select a Field (optional)                                                          |                                                                                                    |                                                                                                    | _                               |
|                                                                                                    | Land                                                                         |                                                                                                    | In Lenore Linea (obtional)                                                         | AUGROW                                                                                                    |                                                                                                    |                                 |
| Search Hi<br><u>Print Se</u><br>Combine                                                                                                    | istory/Alerts<br>arch History                                                | th: and Add                                                                                                    | ts   Save Searches / Alerts                                                        | ear Search History                                                                                                    | _                                                                                                    |                                 |
| Search Hi<br>Print Se<br>Combine<br>Add to<br>Search                                                                                                    | istory/Alerts<br>arch History<br>searches wi<br>Search ID#                   | th: and Add                                                                                                    | ts   Save Searches / Alerts                                                        | ear Search History<br>Search Options                                                                                                    | Actions                                                                                                    | Delete                          |
| Search Hi<br>Print Se<br>Combine<br>Add to<br>Search                                                                                                    | istory/Alerts<br>arch History<br>e searches wi<br>Search ID#<br>S4           | th: and Add<br>Search Terms<br>educational leadership                                                                                                    | ts   Save Searches / Alerts                                                        | ear Search History         Search Options         Expanders - Apply related words         Search modes - Boolean/Phrase                                                                                                    | Actions View Results (9637) Revise Search View Details                                                                                                    | Delete                          |
| Search Hi<br>Print Se<br>Combine<br>Add to<br>Search                                                                                                    | istory/Alerts<br>arch History<br>e searches wi<br>Search ID#<br>S4<br>Strate | Retrieve Searches   Retrieve A   nith:   and   Add   Search Terms   educational leadership   jinizi saklamak                                                | ts   Save Searches / Alerts                                                        | ear Search History         Search Options         Expanders - Apply related words         Search modes - Boolean/Phrase         Expanders - Apply related words         Search modes - Boolean/Phrase                                                                                                    | Actions       View Results (9637)<br>Revise Search<br>View Details       View Results (3)<br>Revise Search<br>View Details                                                                                                    | Delete                          |
| Search Hi<br>Print Se<br>Combine<br>Add to<br>Search<br>C<br>Search<br>C<br>Search<br>Search<br>C<br>Search<br>Search<br>S<br>S<br>S<br>S<br>S<br>S<br>S<br>S<br>S<br>S<br>S<br>S<br>S<br>S<br>S<br>S<br>S<br>S<br>S | strate<br>matik<br>sin tik                                                   | <b>Retrieve Searches   Retrieve A</b> ith: and Add Search Terms educational leadership educational leadership educational leadership educational leadership | ts   Save Searches / Alerts  <br>Tr michael f.") or (ZA "a.<br>1962 or IS 10421629 | ear Search History         Search Options         Expanders - Apply related words         Search modes - Boolean/Phrase         Expanders - Apply related words         Search modes - Boolean/Phrase         Expanders - Apply related words         Search modes - Boolean/Phrase         Expanders - Apply related words         Search modes - Boolean/Phrase                                                                                                    | Actions       View Results (9637)<br>Revise Search<br>View Details       View Results (3)<br>Revise Search<br>View Details       View Results (3)<br>Revise Search<br>View Details       View Results (4090)<br>Revise Search<br>View Details                                                                               | Delete<br>X<br>X<br>X           |
| Search Hi<br>Print Se<br>Combine<br>Add to<br>Search<br>C<br>Add to<br>Search<br>C<br>Add to<br>Search<br>C<br>Add to<br>Search<br>C<br>Add to<br>Search<br>C<br>Add to<br>Search<br>C<br>Combine<br>Add to<br>Search<br>C<br>C<br>C<br>M<br>D<br>C<br>C<br>C<br>M<br>D<br>C<br>C<br>C<br>C<br>C<br>C<br>C<br>C<br>C<br>C                                                                                                    | strate<br>matik                                                              | I Retrieve Searches   Retrieve A   ith: and    Add   Search Terms   educational leadership                                                                  | ts   Save Searches / Alerts  <br>ru michael f.") or (ZA "a.<br>1962 or IS 10421629 | ear Search History         Search Options         Expanders - Apply related words         Search modes - Boolean/Phrase         Expanders - Apply related words         Search modes - Boolean/Phrase         Expanders - Apply related words         Search modes - Boolean/Phrase         Expanders - Apply related words         Search modes - Boolean/Phrase         Expanders - Apply related words         Search modes - Boolean/Phrase                                                                               | Actions         View Results (9637)<br>Revise Search<br>View Details         View Results (3)<br>Revise Search<br>View Details         View Results (4090)<br>Revise Search<br>View Details         View Results (4090)<br>Revise Search<br>View Details         View Results (9637)<br>Device Search                       | Delete<br>X<br>X<br>X           |
| Search Hi<br>Print Se<br>Combine<br>Add to<br>Search<br>C<br>C<br>Add to<br>Search<br>C<br>C<br>C<br>C<br>C<br>C<br>C<br>C<br>C<br>C<br>C<br>C<br>C<br>C<br>C<br>C<br>C<br>C<br>C                                                                                                    | strate<br>matik                                                              | <b>Retrieve Searches   Retrieve A</b> ith: and Add Search Terms educational leadership sijinizi saklamak chale getirmek clayiniz.                           | ts   Save Searches / Alerts  <br>rr michael f.") or (ZA "a.<br>1962 or IS 10421629 | ear Search History         Search Options         Expanders - Apply related words         Search modes - Boolean/Phrase         Expanders - Apply related words         Search modes - Boolean/Phrase         Expanders - Apply related words         Search modes - Boolean/Phrase         Expanders - Apply related words         Search modes - Boolean/Phrase         Expanders - Apply related words         Search modes - Boolean/Phrase         Expanders - Apply related words         Search modes - Boolean/Phrase | Actions         View Results (9637)<br>Revise Search<br>View Details         View Results (3)<br>Revise Search<br>View Details         View Results (4090)<br>Revise Search<br>View Details         View Results (4090)<br>Revise Search<br>View Details         View Results (9637)<br>Details         View Results (9637) | Delete<br>X<br>X<br>X<br>X<br>X |

| A lighttp://web.ebs                      | cohost.com/ehost/alert?vid=18&hid=113&sid=d3b9cbd8-fc30-4026-8723-18b0b195ed8b%40sessionmgr102 🔽 🍫 🗙 Google                 | e 🖉 🖓 🔹                     |
|------------------------------------------|----------------------------------------------------------------------------------------------------|-----------------------------|
| Dosya Düzen Görünüm Si                   | k Kullanılanlar Araçlar Yardım                                                                                              |                             |
| 🔆 🔅 🔞 EBSCOhost: Create                  | e or Edit Search Alerts                                                                                                    | 🔻 🖶 👻 Sayfa 👻 🎯 Araçlar 👻 🎽 |
| semin's Folde<br>Preferences »<br>4 Back | r 🥹                                                                                                    |                             |
| Create or Edit Search Alert              | 5                                                                                                    |                             |
| Name of Search/Alert                     | Education                                                                                                    |                             |
| Description                              |                                                                                                    |                             |
| Date Created                             | 11/6/2008                                                                                                    |                             |
| Databases                                | Academic Search Complete<br>Business Source Complete<br>CINAHL Plus with Full Text<br>Computers & Applied Sciences Complete |                             |
| Search Strategy                          | educational leadership                                                                                                    |                             |
| Interface                                | EBSCOhost Yaptığınız tar                                                                                                    | ramayı                      |
| Save Search As                           | C Saved Search / Permanent)<br>C Growd Search (Temporary, 24 hours)<br>C Alert<br>Frequency<br>Once a day                   | nale<br>için<br>z.          |
| 4                                        | Articles published within the last                                                                                          |                             |
| Ntti                                     | 🚱   😜 Inter                                                                                                    | rnet 🔍 %100 🗸               |
| 🐮 Başlat 🛛 🚬 🎊 💽 🏉 🖞                     | eate or 🖉 194.27.12.2 - PuTTY 🔯 ERIC.ppt 🕲 KOPYA-ASC.ppt                                                                    |                             |

|                    | lows Internet Explorer                                                    |                                  |                                 |        |
|--------------------|---------------------------------------------------------------------------|----------------------------------|---------------------------------|--------|
| - 00 htt           | p://web.ebscohost.com/ehost/alert?vid=21&hid=113&sid=d3b9cbd8-fc30-4026-8 | 723-18b0b195ed8b%40sessionmgr102 | ◆                               | P -    |
| j Dosya Dúzen G    | orunum Sik Kullanılanlar Araçlar Yardım                                   |                                  | 🕼 🗸 🗟 🗸 🚔 🗸 🗟 Savfa 🗸 🙆 Ara     | dar 🗸  |
| June (Jebsee       |                                                                           | Not semin2 Sign in here          |                                 | , gran |
| Keyword Thesa      | urus   Library Holdings +   Indexes                                       | Sign Out 🔄 💾 Folder              | New Features! Ask-A-Librarian H | telp   |
|                    |                                                                           |                                  |                                 | 0      |
| Your alert has bee | n created                                                                 |                                  |                                 | 1000 C |
| Alert Name:        | Education                                                                 |                                  |                                 |        |
| 1                  |                                                                           |                                  |                                 |        |
| Database:          | FRIC                                                                      |                                  |                                 |        |
|                    | Tarama                                                                    | anız otomatik h                  | ale gelmiştir.                  |        |
|                    |                                                                           |                                  |                                 |        |
| Duration:          | One Year                                                                  |                                  |                                 |        |
|                    |                                                                           |                                  |                                 |        |
| Search Strategy:   | educational leadership Apply related words                                |                                  |                                 |        |
|                    |                                                                           |                                  |                                 |        |
| Frequency:         | Daily                                                                     |                                  |                                 |        |
|                    |                                                                           |                                  |                                 |        |
| Syndicated Feed:   | http://rss.ebscohost.com/AlertSyndicationService/Syndication.asmx/GetFee  | d?guid=1541875                   |                                 |        |
|                    |                                                                           |                                  |                                 |        |
| Continue           |                                                                           |                                  |                                 |        |
|                    |                                                                           |                                  |                                 |        |
| Bitti              |                                                                           | , , , <b>(8</b> °)               | Internet                        | • 00   |
|                    |                                                                           | 1 m                              | , <b>™   ⊕</b>   •   • •        | 16:4/  |

## Teşekkürler...

GAZİ ÜNİVERSİTESİ MERKEZ KÜTÜPHANESİ